# 13 Rechnungsausgangsbuch

Das Programm-Modul **Rechnungsausgang/Mahnwesen** dient zur Erfassung, Kontrolle und Auswertung der vom System erstellten/erfassten Ausgangsrechnungen.

| 13 I | Rech | nungsausgangsbuch         | 1  |
|------|------|---------------------------|----|
| 13.1 | Eiı  | nleitung                  | 3  |
| 13.2 | Op   | otionen                   | 5  |
| 13.  | .2.1 | Allgemeine Optionen       | 5  |
| 13.  | .2.2 | Optionen Rechnungsausgang |    |
| 13.  | .2.3 | Kasse                     |    |
| 13.  | .2.4 | Konten                    | 10 |
| 13.3 | Be   | arbeiten                  | 12 |
| 13.  | .3.1 | Rechnungen übernehmen     | 12 |
| 13.  | .3.2 | Gutschriften übernehmen   | 16 |
| 13.  | .3.3 | Fremdrechnungen erfassen  | 16 |
| 13.  | .3.4 | Bearbeiten von Rechnungen | 19 |
| 13.  | .3.5 | Rechnungen suchen         |    |
| 13.4 | Za   | hlungseingänge            |    |
| 13.5 | An   | zeige/Druck               |    |
| 13.  | .5.1 | Statistik                 |    |
| 13.  | .5.2 | Zahlungen                 |    |
| 13.  | .5.3 | Gewährleistungseinbehalte |    |
| 13.  | .5.4 | Liste Umlagen und Abzüge  |    |
| 13.  | .5.5 | Umsatz-Hitliste           |    |

### 13.1-2 Einleitung

| 13.5.6                     | Monatliche Umsatzübersicht      | 9           |
|----------------------------|---------------------------------|-------------|
| 13.5.7                     | Umsatz-Jahresvergleich 4        | 0           |
| 13.5.8                     | Kundenblatt4                    | 1           |
| 13.5.9                     | Vorschau anstehende Forderungen | 3           |
| 13.6 Ma                    | hnungen 4                       | 7           |
| 13.0 Ma                    |                                 | 1           |
| 13.6.1                     | Optionen des Mahnwesens 5       | 0           |
| 13.6.1<br>13.6.2           | Optionen des Mahnwesens         | 0<br>2      |
| 13.6.1<br>13.6.2<br>13.6.3 | Optionen des Mahnwesens         | 0<br>2<br>4 |

# 13.1 Einleitung

Bitte beachten Sie, dass nur Rechnungen für Umsatzstatistiken und sonstigen Auswertungen, für das Buchen von Zahlungseingängen, für das Mahnen herangezogen werden können, die im Rechnungsbuch eingetragen sind.

Ausgangsrechnungen können in das Rechnungsausgangsbuch übernommen werden durch:

- > Druck der Rechnung in der Dokumentbearbeitung
- ➢ Übernahme der Rechnungen manuell ohne Druck
- Erfassen von Fremdrechnungen.

Das Programm wird gestartet über das Hauptmenü-Auftragswesen-Rechnungsbuch/Mahnung.

| c pro 10.0  (c) CSK 1998-2010  (c) CSK 1998-2010 (c) CSK 1998-2010 (c) CSK 1998-2010 (c) |                   |        |                         |      |  |  |
|----------------------------------------------------------------------------------------------------|-------------------|--------|-------------------------|------|--|--|
| Auftragswesen                                                                                                    | Datens            | ervice | Weit                    | eres |  |  |
| Dokumentbee                                                                                                    | arbeitung         |        | Adressen                |      |  |  |
| RA Rechnungsbuch                                                                                                    | / <u>M</u> ahnung | T      | Textverarbeitung        |      |  |  |
| Verwaltung der Aus<br>-Zahlungseingang<br>- Umsatzübersicht<br>- Mahnwesen                                                                                                    | gangsrechnungen   |        | Ar <u>b</u> eitsauftrag |      |  |  |
| Projektverw                                                                                                    | altung            |        | Lagerverwaltung         |      |  |  |
| Perojektverw                                                                                                    | raltung           |        | Lagerverwaltung         |      |  |  |

Abbildung 1: Start des Rechnungsbuches

Starten Sie das Programm. Folgender Bildschirm öffnet sich:

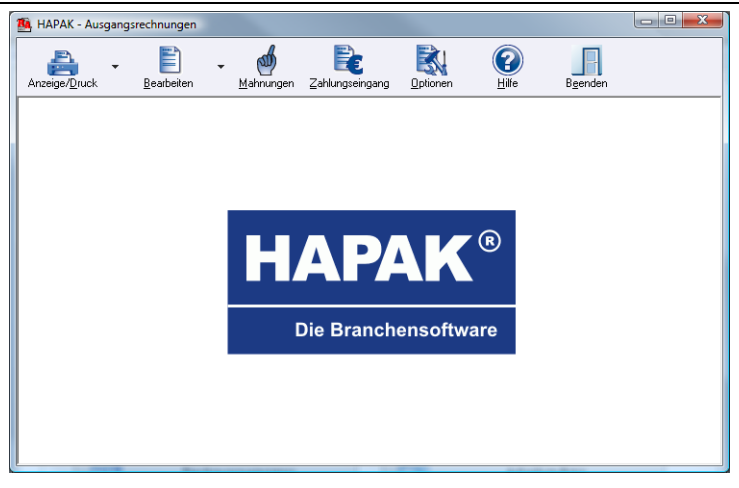

Abbildung 2: Hauptmenü

Über die oben befindlichen Schaltflächen starten Sie die entsprechenden Dialoge zur Erfüllung unterschiedlichster Aufgaben.

# 13.2 Optionen

Klicken Sie im Hauptmenü des **Rechnungsausgang/Mahnwesen** auf **Optionen**. Folgender Dialog erscheint:

| Einstellungen                                                                                                    |                                                                                                    |
|----------------------------------------------------------------------------------------------------|----------------------------------------------------------------------------------------------------|
| Allgemein Rechnungsausgang Kasse Konten<br>Diese Einstellungen gelten für alle Finanz - M<br>Rechnungsausgang und Rechnungseingang b                                                                | fodule. Die speziellen Einstellungen für Kasse,<br>Jefinden sich auf den jeweiligen Registerkarten.                                                                                                    |
| Geschäftsjahr beginnt im Monat Januar 👻                                                                                                    |                                                                                                    |
| Vorgabe für den angezeigten Zeitsam<br>Welcher Zeitram and beins tratten der Bearbeitungs-<br>masken eingestellt werden?<br>Zeitraum akt. Geschäftsjahr / Monat                                     | in den Browsen fabig darstellen<br>v storniete Buckungen<br>v Gutschritten im Rechnungseingang<br>v Gutschritten im Rechnungsausgang<br>v gespitte Buchungen<br>v Spit - Buchungen                      |
| Wenn Buchung außerhalb des Zeitraumes liegt<br>Totzdem speichern<br>6 fragen, ob speichern<br>Buchung ablehnen                                                                                      | <ul> <li>✓ Zahlungen über das Kassenbuch</li> <li>✓ Nachlässe / Minderungen</li> <li>✓ vorgemerkte Zahlungen</li> </ul>                                                                                 |
| Weiteres<br>Erfassungsdatum beim Buchen einblenden<br>Adresen beim Buchen über Suchbegriff auswählen<br>Ø Summen bärAzeige/Duck soldt anzeigen<br>Ø Perioden - Auswahl unabhängig vom Geschältsjahr | Bankeinzug beim Bezahlen / Überweisen     Bankeinzug beim Beatbeiten / Drucken  DATEV-Kompatibilität     mur DATEV - konforme Belegnummern zulassen     vnur DATEV-KNE - konforme Belegnummern zulassen |
| Speichern                                                                                                    | X Abbrechen                                                                                                    |

Abbildung 3: Einstellungen Allgemein

Sie erkennen an den oben befindlichen Reitern, dass Sie in vier Bereichen Einstellungen vornehmen können:

- > Allgemein
- Rechnungsausgang
- ➢ Kasse
- Konten.

## 13.2.1 Allgemeine Optionen

Unter dem Reiter **Allgemein** nehmen Sie Einstellungen vor, die für alle Finanzmodule, also auch für das Rechnungseingangsbuch sowie für das Kassenbuch gelten sollen.

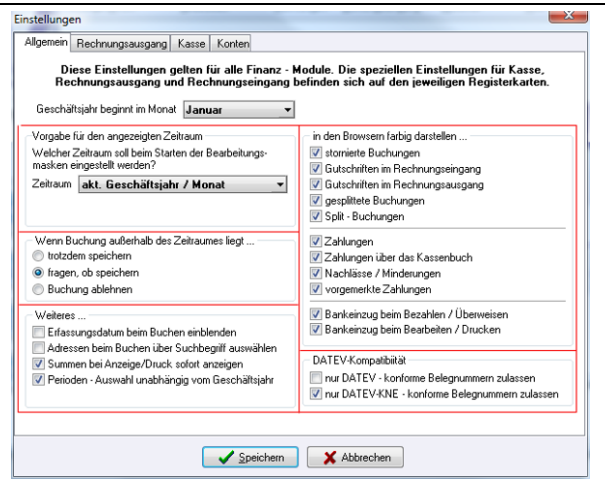

#### Geschäftsjahr

Geschäftsjahr Bei der Einstellung für den Beginn des Geschäftsjahres legen Sie fest, in welchem Monat Ihr Geschäftsjahr beginnt. Wählen Sie dazu aus der Liste, die Sie mit dem rechts befindlichen kleinen schwarzen Dreieck öffnen können, den jeweiligen Monat aus.

#### Zeitraumanzeige

- Zeitraumanzeige In diesem Bereich legen Sie fest, für welchen Zeitraum z.B. in der Bearbeitungsmaske Ihre Rechnungen angezeigt werden sollen. Über die Listbox, die Sie mit dem rechts befindlichen kleinen schwarzen Dreieck öffnen können, stehen Ihnen folgende Möglichkeiten zur Verfügung:
  - aktuelles Geschäftsjahr/Monat
  - ➢ freie Periode
  - keine Begrenzung.

Wählen Sie die erste Möglichkeit, werden nur die Rechnungen des aktuellen Monats zur Anzeige gebracht.

Wählen Sie die "freie Periode", können Sie anschließend festlegen, für wieviel Monate zurück und für wieviel Monate voraus die Anzeige erfolgen soll. Wählen Sie "keine Begrenzung", werden alle in Ihrem System vorhandenen Ausgangsrechnungen von Beginn Ihrer Arbeit bis zum aktuellen Tag angezeigt.

### außerhalb liegende Buchungen

In diesem Bereich legen Sie fest, was mit den Buchungen gescheaußerhalh hen soll, die vom Datum her außerhalb des gewählten Zeitraumes liegen. Klicken Sie dazu die gewünschte Option einfach an. Buchungen

### Weiteres

Hier legen Sie fest, ob das Erfassungsdatum beim Buchen mit eingeblendet werden soll und dementsprechend zur Erfassung zur Verfügung steht oder nicht.

Aktivieren Sie die Option Adresse beim Buchen über Suchbegriff auswählen, wenn Sie den Suchbegriff bei der Adress-Suche bevorzugen.

Aktivieren Sie die Option Summen bei Anzeige/Druck sofort anzeigen, wenn Sie ohne Auswahl ausführen die Summen sofort betrachten wollen. Diese Option gilt vorerst nur für den Rechnungseingang.

Aktivieren Sie die Option Periodenauswahl unabhängig vom Geschäftsjahr, um z.B. Auswertungen für einen Zeitraum unabhängig vom Geschäftsjahr erstellen zu können.

### farbige Darstellung

Um unterschiedliche Buchungssätze farbig kenntlich zu machen, z.B. alle Gutschriften mit roter Hinterlegung, können Sie hier in diesem Bereich festlegen, ob eine farbige Darstellung erfolgen soll.

Die Legende dazu finden Sie in der Bearbeitungsliste, wenn Sie dort die rechte Maustaste drücken. Diese sieht so aus:

farbige Darstellung

liegende

Weiteres

#### 13.2-8 Optionen

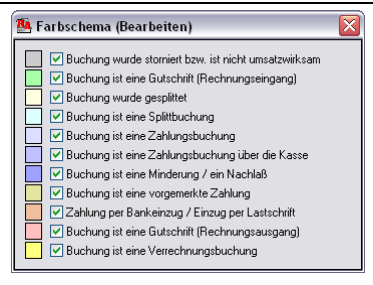

Abbildung 4: Farblegende

#### DATEV

Außerdem haben Sie die Möglichkeit, festzulegen, ob **nur DATEVkonforme Belegnummern** verwendet werden sollen. DATEV verwendet Belegnummern mit jeweils 6 Zeichen, die durch kein Trennzeichen voneinander getrennt sind. Verwenden Sie zur Übergabe an die Finanzbuchhaltung den DATEV-Export, so setzen Sie sich mit Ihrem Buchhalter oder Steuerberater in Verbindung, um hier Klarheiten zu schaffen.

Die Option **nur DATEV-KNE konforme Belegnummern zulassen** haken Sie bitte an, wenn Sie Daten an den Steuerberater mit der seit 2003 gültigen DATEV-Kontonummernerweiterung (KNE) übergeben wollen. Setzen Sie sich dazu mit Ihrem Steuerberater in Verbindung.

## 13.2.2 Optionen Rechnungsausgang

Für das Rechnungsausgangsbuch können Sie hier festlegen, für welchen Zeitraum die **Anzeige** für den nachfolgenden Druck erfolgen soll.

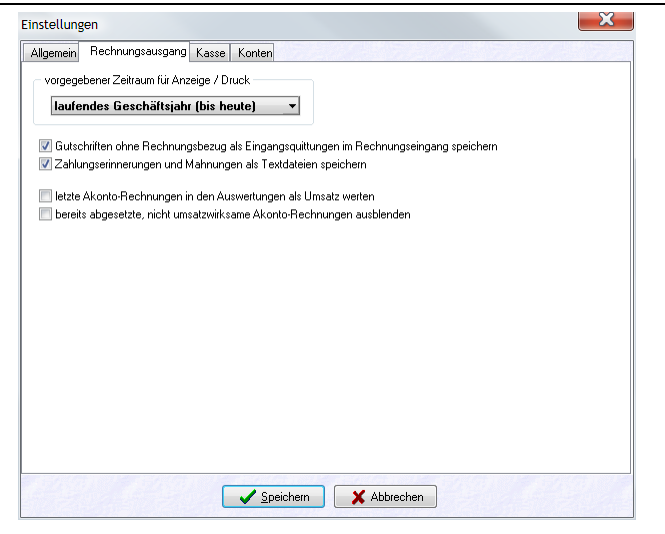

Abbildung 5: Vorgabe für Anzeige

Sie können wählen zwischen:

- laufendes Geschäftsjahr bis heute
- letztes Geschäftsjahr
- laufender Monat bis heute
- ➢ Vormonat.

Die Auswahl treffen Sie, indem Sie die Listbox über das rechts befindliche kleine schwarze Dreieck öffnen und den gewünschten Eintrag mit der Maus anklicken.

Außerdem haben Sie die Möglichkeit, die Option Gutschriften ohne Rechnungsbezug als Eingangsquittungen im Rechnungseingang speichern zu aktivieren. Dies kommt immer dann vor, wenn Sie z.B. Materialien von Ihren Kunden aufkaufen. Also bekommt der Kunde eine Gutschrift. Es erfolgt also hier keine Zuordnung zu einer Rechnung, weil der Kunde ja auch gar keine Rechnung bekommen hat. Also haben Sie Geld ausgegeben und können somit Vorsteuer geltend machen. Diese Option sorgt dafür, dass solche Gutschriften automatisch in das Rechnungseingangsbuch gebucht/übernommen werden. Das beste Beispiel ist hier der "Schrotthändler", der von seinen Kunden Schrott aufkauft oder das Geschäft "An- und Verkauf", das gebrauchte Sachen von seinen Kunden aufkauft.

Die Option Zahlungserinnerungen und Mahnungen als Textdateien speichern sorgt dafür, dass diese Dokumente gespeichert, demnach wiederholt gedruckt werden können. Sie finden die gespeicherten Textdateien in der **Historie** des jeweiligen Kunden unter dem Reiter **Dokumente**.

Arbeiten Sie mit **Akonto-Rechnungen**, können Sie hier die beiden Optionen setzen. Beachten Sie hier, dass diese Optionen mit den Zahlungen zusammenhängen, die Sie für Anzahlungsrechnungen erhalten haben oder eben auch nicht. Aktivieren Sie die erste Option, wenn Sie wollen, dass **noch nicht bezahlte** Anzahlungsrechnungen als Umsatz gewertet werden sollen. Sobald diese Rechnung aber bezahlt ist, wird sie automatisch sowieso nicht mehr als Umsatz gewertet.

Die 2. Option nimmt darauf Bezug: Sind Anzahlungsrechnungen bezahlt (oder teilbezahlt) und bei nachfolgenden Rechnungen verrechnet, gelten die bezahlten/verrechneten Anzahlungsrechnungen nicht mehr als Umsatz. Dann kann man Sie auch in den Menüs **Bearbeiten** und **Zahlungseingänge** ausblenden.

## 13.2.3 Kasse

Diese Optionen werden im Kapitel Kassenbuch behandelt.

## 13.2.4 Konten

Über Konten können Sie auf die in HAPAK-pro integrierte Kontenverwaltung zugreifen, um ggfs. Erlöskonten zu prüfen, neu anzulegen oder zu löschen.

#### 13.2 Optionen

| gsausgang   | Kasse Konten                                                                                                    |                                                                                                    |  |  |  |  |
|-------------|----------------------------------------------------------------------------------------------------|----------------------------------------------------------------------------------------------------|--|--|--|--|
|             |                                                                                                    |                                                                                                    |  |  |  |  |
| Konto       | Bezeichnung                                                                                                    |                                                                                                    |  |  |  |  |
| 4400        | Erlöse 19% USt                                                                                                    |                                                                                                    |  |  |  |  |
| 4337        | Erlöse aus Leistungen nach §13b UStG                                                                                                    |                                                                                                    |  |  |  |  |
| 4125        | Steuerfreie EG-Lieferungen, §4,1b UStG                                                                                                    |                                                                                                    |  |  |  |  |
| 4120        | Steuerfreie Umsätze § 4 Nr. 1a UStG                                                                                                    |                                                                                                    |  |  |  |  |
| 4735        | Gewährte Skonti 19% USt                                                                                                    |                                                                                                    |  |  |  |  |
| 4730        | Gewährte Skonti                                                                                                    |                                                                                                    |  |  |  |  |
| 4720        | Erlösschmälerungen 19% USt                                                                                                    |                                                                                                    |  |  |  |  |
| 4700        | Erlösschmälerungen                                                                                                    |                                                                                                    |  |  |  |  |
| 4001        | Mahngebühren/Verzugszinsen                                                                                                    |                                                                                                    |  |  |  |  |
| 3500        | Sonstige Verbindlichkeiten                                                                                                    |                                                                                                    |  |  |  |  |
| 5400        | Wareneingang 19% VSt                                                                                                    |                                                                                                    |  |  |  |  |
| 5735        | Erhaltene Skonti 19% Vorsteuer                                                                                                    |                                                                                                    |  |  |  |  |
| 5730        | Erhaltene Skonti                                                                                                    |                                                                                                    |  |  |  |  |
| 5720        | Nachlässe 19% VSt                                                                                                    |                                                                                                    |  |  |  |  |
| 5700        | Nachlässe                                                                                                    |                                                                                                    |  |  |  |  |
| 1600        | Kasse                                                                                                    |                                                                                                    |  |  |  |  |
| 1460        | Geldtransit                                                                                                    |                                                                                                    |  |  |  |  |
| 1460        | Geldtransit                                                                                                    |                                                                                                    |  |  |  |  |
| 1800        | Bank                                                                                                    |                                                                                                    |  |  |  |  |
| 3630        | Sonstige Verrechnung                                                                                                    |                                                                                                    |  |  |  |  |
|             | 1                                                                                                    |                                                                                                    |  |  |  |  |
| rherstellen |                                                                                                    | 🕒 Konto auswählen                                                                                                    |  |  |  |  |
|             | Konto  <br>4400  <br>4125  <br>4125  <br>4120  <br>4735  <br>4735  <br>4730  <br>4730  <br>4730  <br>4720  <br>5400  <br>55400  <br>5730  <br>5730  <br>5730  <br>1600  <br>1600  <br>1460  <br>1800  <br>1800 | Konto     Bezeichnung       4400     Erlöss aus Leistungen nach \$13b US16       4125     Steuerfreie EG-Lieferungen, \$4,1b US16       4125     Gewährte Skonti 13% US1       4735     Gewährte Skonti 13% US1       4736     Gewährte Skonti 13% US1       4720     Erlösschmälerungen 13% US1       4720     Erlösschmälerungen 13% US1       4720     Erlösschmälerungen 13% US1       4720     Erlösschmälerungen 13% US1       4720     Erlösschmälerungen 13% US1       4720     Erlösschmälerungen 13% US1       4720     Erlösschmälerungen 13% US1       4720     Erlösschmälerungen 13% US1       4720     Erlösschmälerungen 13% US1       4720     Erlösschmälerungen 13% US1       4720     Erlösschmälerungen 13% VS1       5730     Erhaltene Skonti 13% Vortatuer       5740     Kahlösse 13% VS1       5740     Nachlösse 13% VS1       57400     Radisse 13% US1       1460     Geldtransit       1460     Bark       3530     Sonstige Verrechnung |  |  |  |  |

Abbildung 6: Konten

Um in die Kontenverwaltung zu wechseln, klicken Sie ein Konto an, das Sie bearbeiten wollen. Daraufhin wird rechts unten die Schaltfläche **Konto auswählen** aktiviert. Wenn Sie diese Schaltfläche anklicken, öffnet sich die Kontoverwaltung von HAPAK-pro, in der Sie die Änderungen vornehmen können.

| L Vorg         | jabekon   | to für Erlö                | se Inland a   | auswähle  | n           |             | 10            | 1       |      |          |
|----------------|-----------|----------------------------|---------------|-----------|-------------|-------------|---------------|---------|------|----------|
| <b>?{</b> ] Au | swahl     | 4                          | Liste         | ۹ I       | Konto-Vorga | ben 🔣       | Optionen      |         | эк   | Zurück   |
|                | Konto 🗌   | 4400                       |               |           | Vorgabe für | Erlöse Ir   | nland         | Nei     |      | 7 Hilfe  |
| 4              | Allgemein |                            | Steuersch     | lüssel    | We          | iteres      |               | X       |      |          |
| Beze           | ichnung   | Erlöse 19                  | 9% USt        |           |             |             |               | Anue    | ari  | Loschen  |
| U              | st.VA-Kz  |                            |               |           |             |             |               | _       |      |          |
| Zu             | ordnung   | <ul> <li>Erlöse</li> </ul> | e 🔘 Ko        | osten (   | ) Kasse     | Finan:      | z 🔘 sonstiges | Textsuc | :he  |          |
|                |           | 📝 Konto u                  | unterliegt in | Datev der | automatisch | ien Vor-/Ur | nsatzsteuer   |         |      |          |
|                |           | 📃 Konto e                  | erfordert Sol | I/Haben   | - Umkehr    |             |               |         | Such | ien      |
|                |           |                            |               |           |             |             |               |         |      |          |
| Konto          | Bezeichn  | ung                        |               |           |             |             |               |         |      |          |
| 4400           | Erlöse 19 | l% USt                     |               |           |             |             |               |         |      |          |
| 4410           | Erlöse 19 | 1% USt                     |               |           |             |             |               |         |      | \$       |
| 4500           | Provision | serlöse                    |               |           |             |             |               |         |      |          |
| 4504           | Provision | serlöse, ste               | uerfrei §4 N  | r.8ff     |             |             |               |         |      | <b>A</b> |
| 4505           | Provision | serlöse, ste               | uerfrei § 4 N | Nr.5      |             |             |               |         |      | -        |
| 4506           | Provision | serlöse 7%                 | USt           |           |             |             |               |         |      | •        |
| 4508           | Provision | serlöse 19%                | s USt         |           |             |             |               |         |      | ×        |
| 4510           | Erlöse Ab | ofallverwertu              | ing           |           |             |             |               |         |      | -        |
| 4520           | Erlöse Le | ergut                      |               |           |             |             |               |         |      | <b>T</b> |
| Kont           | o-Nr /    | Bezeichnur                 | a /           |           |             |             |               |         |      |          |
|                |           |                            |               |           |             |             |               |         |      |          |

Abbildung 7: Kontoverwaltung

# 13.3 Bearbeiten

Wenn Sie genau hinschauen, erkennen Sie, dass die Schaltfläche **Bearbeiten** zweigeteilt ist.

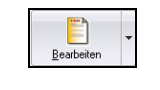

Abbildung 8: zweigeteilt

Klicken Sie auf den größeren Bereich mit der Beschriftung, gelangen Sie in den Dialog zum Bearbeiten von Rechnungen. Klicken Sie auf den kleineren Teil mit dem schwarzen Dreieck, öffnet sich ein weiteres Menü:

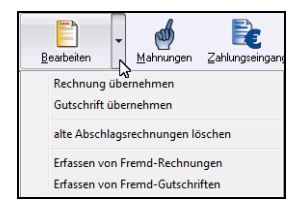

Abbildung 9: Menü unter Bearbeiten

# 13.3.1 Rechnungen übernehmen

Standardmäßig werden die Rechnungen, die Sie für Ihre Kunden in der Dokumentbearbeitung erstellen, nach dem Drucken in das Rechnungsbuch übernommen.

Nun kann es aber vorkommen, dass Rechnungen zwar erstellt und auch gedruckt werden, aber die Übernahme in das Rechnungsbuch soll aus den unterschiedlichsten Gründen noch nicht oder gar nicht erfolgen. Solche Rechnungen müssen dann ggfs. nachträglich übernommen werden. Dies können Sie erledigen, indem Sie einfach in der Dokumentbearbeitung die entsprechende Rechnung öffnen, den Ausdruck dieser veranlassen, aber den Ausdruck abbrechen. Daraufhin öffnet sich die automatische Übernahme in das Rechnungsbuch. Alternativ dazu können Sie aber auch den Menüpunkt **Rechnung übernehmen** in der zweigeteilten Schaltfläche **Bearbeiten** verwenden. Klicken Sie diesen Menüpunkt an, öffnet sich folgender Dialog:

| Auswah                                                                                        | н ?{                                                                                                | Schnelwahl 🐣                                                                                                    | Liste 📇 Elikett 🚮 Optionen                                                                                                    |                                                                                                    |                                                                                |                                                                               | эк 📑                                                                                                | Zuru                                          |
|-----------------------------------------------------------------------------------------------|----------------------------------------------------------------------------------------------------|----------------------------------------------------------------------------------------------------|----------------------------------------------------------------------------------------------------|----------------------------------------------------------------------------------------------------|--------------------------------------------------------------------------------|-------------------------------------------------------------------------------|----------------------------------------------------------------------------------------------------|-----------------------------------------------|
| Numm<br>Bez                                                                                   | ner 0000                                                                                            | 11709<br>agsbestätigung Ol                                                                                                    | Kunden-Nr 10000 Suche Kunden 0011/09 Projekt/Kiz. 00001/09                                                                                                    |                                                                                                    |                                                                                | Ände                                                                          | sm Ber                                                                                              | nerkur                                        |
| Betr                                                                                          | eff CS A                                                                                            | Itenpfleheim Aue                                                                                                    |                                                                                                    |                                                                                                    |                                                                                |                                                                               |                                                                                                    |                                               |
| Dat.<br>etzte Änderu                                                                          | um 26.01                                                                                            | 1.2009                                                                                                    | Kunde Weiteres Zusatz                                                                                                    |                                                                                                    |                                                                                |                                                                               |                                                                                                    |                                               |
| Status ▲ in Bearbeitung<br>Netto 483,55 €<br>MuSt 91,87 €<br>Betrag 575,42 €<br>erstellt in € |                                                                                                    | Bearbeitung                                                                                                    | Erwin Mustermann<br>Mustergasse 15                                                                                                    |                                                                                                    |                                                                                | Suche nach Betreff, Übe                                                       |                                                                                                    |                                               |
| Mw.<br>Betz                                                                                   | mo<br>«St<br>lag<br>erstel                                                                          | 483,55 €<br>91,87 €<br>575,42 €<br>It in €                                                                                                  | 12345 Modelberg<br>Tel 01254568<br>Fex: 01253333<br>Funk 017212345                                                                                                    |                                                                                                    |                                                                                | Suche r                                                                       | hach Beiteilf, Ú<br>Suchen                                                                          | ibersch                                       |
| Nummer                                                                                        | itto<br>iSt<br>iag<br>erstel<br>Kunden N                                                            | 483,55 €<br>91,87 €<br>575,42 €<br>It in C                                                                                                  | 12345 Modelberg<br>Tel U1254568<br>Fork 01253333<br>Furk 01253353<br>Betteff                                                                                                    | Datum                                                                                                   | Netto                                                                          | Suche r                                                                       | Suchen                                                                                              | lbersch                                       |
| Mw<br>Betz                                                                                    | mo<br>⊧St<br>erstel<br>Kunden №<br>10000                                                            | 483,55 €<br>91,87 €<br>575,42 €<br>It in €                                                                                                  | 12345 Modelberg<br>Tel 01254588<br>Fox 01253333<br>Furk 017212345<br>Beteff<br>(52 Acrefichen Aus                                                                                                    | Datum<br>26.01.2009                                                                                     | Netto<br>483.55                                                                | Suche r                                                                       | Suchen                                                                                              | in RA                                         |
| Iummer<br>00001/09                                                                            | mo<br>ist<br>erstel<br>Kunden M<br>10000<br>10000                                                   | 483,55 €<br>91,87 €<br>575,42 €<br>Ilt in C<br>MUSTERMANN<br>MUSTERMANN                                                                     | 12345 Modelberg<br>Tel 01254588<br>Fax 01253333<br>Furk 017212345<br>Bettett<br>Cf. Altergiftekan Aue<br>Kolling                                                                                                    | Datum<br>26.01.2009<br>10.02.2009                                                                       | Netto<br>483,55<br>9614,27                                                     | Suche r<br>00000<br>MwSt<br>91.87<br>0,00                                     | Suchen<br>Betrag<br>575,42<br>9614,27                                                               | in RA                                         |
| Aummer<br>00001/09<br>00006/09<br>00007/09                                                    | mo<br>«St<br>erstel<br>Kunden M<br>10000<br>10000<br>10001                                          | 403,55 €<br>91,87 €<br>575,42 €<br>Ilt in €<br>in USTERMANN<br>MUSTERMANN<br>EXTRAGUT                                                       | 1245     Modelberg       1et     0125558       Fox     0125333       Furk     017212345                                                                                                    | Datum<br>26.01.2009<br>10.02.2009<br>10.02.2009                                                         | Netto<br>483.55<br>9614.27<br>7400.00                                          | Suche r<br>5000<br>MwSt<br>91.87<br>0,00<br>1406.00                           | Suchen<br>Suchen<br>Betrag<br>575,42<br>9614,27<br>8806.00                                          | in RA                                         |
| Vummer<br>00001/09<br>10006/09<br>10007/09<br>100024/09                                       | mo<br>«St<br>erstel<br>Kunden N<br>10000<br>10000<br>10001<br>10000                                 | 483,55 €<br>91,87 €<br>575,42 €<br>It in C<br>MUSTERMANN<br>MUSTERMANN<br>EXTRAGUT<br>MUSTERMANN                                            | 1245         Modelberg           1         01254588           Fact 0125333         Furk. 01721245           Reted!         CS: Atergetiveters Auer           Kolling         Kolling           Forse value         Soliday                                                                                 | Datum<br>26.01.2009<br>10.02.2009<br>10.02.2009<br>12.02.2009                                           | Netto<br>483.55<br>9614.27<br>7400.00<br>37985.25                              | Suche r<br>50000<br>MwSt<br>91,87<br>0,00<br>1406.00<br>0,00                  | Suchen<br>Suchen<br>Betrag<br>575,42<br>9614,27<br>8806.00<br>37985,25                              | in RA                                         |
| Nummer<br>Nummer<br>00001/09<br>00006/09<br>00007/09<br>00024/09<br>00024/09                  | #0<br>452<br>erstel<br>Kunden ₹<br>10000<br>10000<br>10000<br>10000<br>10000<br>10000               | 483,55 €<br>91,87 €<br>575,42 €<br>III in C<br>MUSTERMANN<br>EXTRAGUT<br>MUSTERMANN<br>FUSSBOENPRO                                          | 12345         Modelberg           1         10:125588           Fax:         0125333           Furk:         01/212345           Bottetf         CS           CS         Arcglohden Aue           Köling         Köling           Des und Das         IBauenhof                                            | Dotum<br>26.01.2009<br>10.02.2009<br>12.02.2009<br>03.03.2009                                           | Netto<br>493.55<br>9614.27<br>7400.00<br>37985.25<br>733.99                    | Suche r<br>5000<br>MwSt<br>51.87<br>0.00<br>1406.00<br>0.00<br>0.00           | Suchen<br>Suchen<br>Betrag<br>9614,27<br>8806.00<br>37985,25<br>733,99                              | in BA                                         |
| Nummer<br>Nummer<br>00001/09<br>00006/09<br>00007/09<br>00024/09<br>00028/09<br>000230/09     | mo<br>(St<br>(ag<br>erstel<br>10000<br>10000<br>10000<br>10000<br>10000<br>10000<br>10000           | 463,55 €<br>91,87 €<br>575,42 €<br>Ilt in C<br>MUSTERMANN<br>MUSTERMANN<br>EXTRAGUT<br>MUSTERMANN<br>MUSTERMANN<br>MUSTERMANN<br>MUSTERMANN | 12345         Modelberg           1         01224658           Factor         1253333           Furt.         012212345           Scherginheim Aus         Kolling           Kolling         Kolling           Dies und Das         16 austrohot                                                           | Datum<br>26.01.2009<br>10.02.2009<br>10.02.2009<br>12.02.2009<br>03.03.2009<br>03.03.2009               | Netto<br>483,55<br>9614,27<br>7400,00<br>37985,25<br>733,99<br>601,48          | Suche r<br>0000<br>MwSt<br>91.87<br>0.00<br>1406.00<br>0.00<br>0.00<br>114.28 | Betrog<br>Suchen<br>Betrog<br>9614,27<br>8806,00<br>37985,25<br>733,99<br>715,76                    | in RA<br>nein<br>nein<br>nein<br>nein         |
| Nummer<br>00001/09<br>00007/09<br>00007/09<br>00023/09<br>00032/09                            | mo<br>(St<br>(ag)<br>erstel<br>10000<br>10000<br>10000<br>10000<br>10000<br>10000<br>10000<br>10000 | 403,55 €<br>91,87 €<br>575,42 €<br>III in C<br>WSTERMANN<br>MUSTERMANN<br>EXTRAGUT<br>MUSTERMANN<br>FUSSBODENPRO<br>MUSTERMANN<br>EXTRAGUT  | 1245         Modelberg           Tel:         01254588           Fax:         01253333           Furk:         017212345           Betreff         CS           Alergehen Ause         Kolling           Form         Das           Escuentvol         Diss und Das           Autrag 00004/09         Diss | Datum<br>25.61 2009<br>10.02 2009<br>10.02 2009<br>12.02 2009<br>03.03 2009<br>05.03 2009<br>05.03 2009 | Netto<br>493.55<br>9614.27<br>7400.00<br>37985.25<br>733.99<br>801.48<br>66.97 | Sucher<br>51.87<br>0.00<br>1406.00<br>0.00<br>114.28<br>0.00                  | Betrag<br>Suchen<br>Betrag<br>575,42<br>9614,27<br>8806.00<br>37985,25<br>773,99<br>715,76<br>66,97 | in RA<br>nein<br>nein<br>nein<br>nein<br>nein |

Abbildung 10: Rechnung manuell übernehmen

Alle Rechnungen, die noch nicht in das Rechnungsbuch eingetragen worden sind, werden Ihnen hier angezeigt.

Wollen Sie nur einzelne Rechnungen übernehmen, klicken Sie die jeweilige Rechnung an und anschließend auf die Schaltfläche **OK** oder klicken Sie auf die jeweilige Rechnung doppelt.

Wollen Sie mehrere Rechnungen gleichzeitig übernehmen, können Sie über die Schaltfläche **Auswahl** eine entsprechende erstellen. Folgende Selektionskriterien stehen Ihnen dann zur Verfügung:

> Auswahl Allgemein:

| Auswahl                                                        |          |            |    | ×                          |
|----------------------------------------------------------------|----------|------------|----|----------------------------|
| Allgemein                                                      | Weiteres | Zusatz     |    | и пк                       |
| Nummer von<br>Datum von<br>Kunden-Nr<br>Projekt/Ktr.<br>Status |          | bis 001127 | 09 | ?(] Testen       X Abbruch |
|                                                                |          |            |    |                            |

Abbildung 11: Allgemeine Auswahl

### Auswahl Weiteres

| Allgemein         | Weiteres | Zusatz |              | ΟΚ         |
|-------------------|----------|--------|--------------|------------|
| Postausgang von [ |          | 💴 bis  | <b>[12</b> ] |            |
| Versandart [      |          | •      |              | ?{] Testen |
| Wiedervorlage bis |          | 12     |              | 🗙 Abbrucł  |
| Vertreter [       |          | 2      |              |            |
| Vermittler [      |          | 2      |              |            |
| Konto [           |          |        | -            |            |
| Kostenstelle      |          |        | •            |            |

Abbildung 12: Auswahl Weiteres

Sie können eine Auswahl treffen, indem Sie mehrere Selektionskriterien kombinieren, z.B. alle Rechnungen aus einem bestimmten Monat für einen bestimmten Vertreter und einer bestimmten Kontozuordnung.

#### Auswahl Zusatz

| Auswahl                                      |                                                                          |        | ×                         |
|----------------------------------------------|--------------------------------------------------------------------------|--------|---------------------------|
| Allgemein<br>1<br>Zu<br>2u<br>2u<br>2u<br>2u | Weiteres       ermin       satz 2       satz 3       satz 4       satz 5 | Zusatz | ?(i Testen)     X Abbruch |

Abbildung 13: Auswahl Zusatz

Jedes Dokument, das Sie in der Dokumentbearbeitung erstellen, kann mit 5 Zusatzfeldern versehen werden. Sie können die Bezeichnung der Zusatzfelder (Zusatz 1 bis Zusatz 5) nach Ihrem Belieben ändern und die Inhalte dementsprechend füllen. Nach diesen Inhalten können Sie hier auch eine Auswahl durchführen.

Außerdem haben Sie die Möglichkeit, über die in der Menüleiste befindliche Schaltfläche **Schnellwahl**, Rechnungen nach von Ihnen selbst vorgegebenen Filtern auszuwählen. Um Schnellwahl-Filter festzulegen, benutzen Sie die hier befindlichen **Optionen**.

Haben Sie eine Auswahl getroffen, klicken Sie auf die Schaltfläche **OK** zur Auswahl. Diese schließt sich. Daraufhin werden nur die Rechnungen angezeigt, die der Auswahl entsprechen. Klicken Sie nun für die Übernahme der Rechnungen nochmals auf die Schaltfläche **OK**. Folgender Übernahmedialog erscheint in jedem Fall:

|                                                | Rec<br>an Erw<br>Soll diese Rechnu<br>Rechnungs-Ause | c <b>hnung 00001/09</b><br>iin Mustermann (100<br>ung mit folgenden A<br>gangsbuch eingetra | <b>)</b><br>100)<br>ngaben in das<br>gen werden?   |                                                   | <mark>∕</mark> <u>J</u> a<br><u>N</u> ein<br><u>7 H</u> ilfe |
|------------------------------------------------|------------------------------------------------------|---------------------------------------------------------------------------------------------|----------------------------------------------------|---------------------------------------------------|--------------------------------------------------------------|
| Netto<br>Steuer-Betrag<br>Brutto<br>Zahlbetrag | 483,55 €<br>91,87 €<br>575,42 €<br>575,42 €          | Erlöskonto<br>Kostenstelle                                                                  | als Akont<br>4400 v<br>Belegdatum<br>r Lastschrift | o-Rechnung buchen<br>Erlöse 19% USt<br>26.01.2009 | <b>Aptionen</b>                                              |
| Schlul                                         | Brechnung                                            | nicht mahn<br>Zahlungserinnen                                                               | railig am<br>en<br>ung erfolgt am                  | 12.02.2009                                        |                                                              |
| Skonto gewährt<br>Einbehalt gewährt            | 11,51 €<br>0,00 €                                    | = 2,00 %                                                                                    | Skonto bis<br>Einbehalt bis                        | 03.02.2009                                        |                                                              |
| Semerkungen                                    |                                                      |                                                                                             |                                                    |                                                   | Überweiser<br>anlegen<br>sofort drucken                      |

Abbildung 14: Übernahme

Die Übernahme in das Rechnungsausgangsbuch versetzt Sie in die Lage, zusätzlich noch weitere Aufgaben in diesem Zusammenhang zu erfüllen. Sie können hiermit:

- bisherige Zahlungen des Kunden verbuchen
- das Erlöskonto wechseln;
- die Kostenstelle ändern;
- die künftige Zahlung als Lastschrift festlegen;
- das Datum der Zahlungserinnerung ändern;
- die Abbuchung vom Lager vornehmen;

den Überweiserdruck veranlassen.

Um diese Aufgaben zu erfüllen, klicken Sie die entsprechenden Felder zum Ändern an oder setzen Sie das entsprechende Optionshäkchen.

Klicken Sie auf die Schaltfläche **Ja**. Nun wurde(n) die Rechnung(en) in das Rechnungsbuch übernommen und steh(t)en Ihnen für Auswertungen, für das Buchen von Zahlungseingängen sowie für das Mahnen oder zur Bearbeitung zur Verfügung. Optional werden entsprechend Ihrer Auswahl von Zusatzaufgaben andere Programme zusätzlich gestartet (z.B. die Lagerverwaltung).

# 13.3.2 Gutschriften übernehmen

Die Übernahme von Gutschriften ist nach dem gleichen Prinzip aufgebaut und funktioniert identisch wie die Übernahme von Rechnungen

# 13.3.3 Fremdrechnungen erfassen

Was sind Fremdrechnungen? Unter Fremdrechungen versteht HA-PAK-pro diejenigen Rechnungen, die nicht mit HAPAK-pro erstellt worden sind, z.B. Quittungen, die ein Monteur unterwegs schreibt oder Rechnungen vorher verwendeter Handwerkerprogramme. Diese Fremdrechnungen können unter diesem Menüpunkt erfasst werden. Wichtig dabei: Es werden nur die reinen Rechnungsdaten erfasst, also Beträge, die Kundenzuordnung, Fälligkeiten etc. Es werden keine Positionen zur Rechnung erfasst. Zweck dieser Erfassung soll die Vollständigkeit des Rechnungsbuches, der Kundenhistorie und somit von Statistiken sein. Wenn Sie den Menüpunkt **Erfassen von Fremd-Rechnungen** anklicken, werden Sie nachfolgend nach der entsprechenden Kundenadresse gefragt, die Sie aus den Adress-Stammdaten auswählen. Danach erscheint folgender Dialog auf dem Bildschirm:

|        | Kunde 1000   | 10 S       | uche Kunden              |               |           |               | A OK | Abbruch        |
|--------|--------------|------------|--------------------------|---------------|-----------|---------------|------|----------------|
|        | Trance Tool  |            | achoritanden             |               |           |               | O OK | Abbiaci        |
|        | Betreff      |            |                          |               |           |               |      | <b>?</b> Hilfe |
|        | Netto        | 0.00.0     |                          |               |           |               |      |                |
| Ust    | 19,0 % =     | 0,00€      | Clabor                   | Bel           | egdatum   | 28.04.2009 😰  |      |                |
|        | Brutto       | 0,00€      | bezablt                  |               | fallig am | 12 05 2009 12 |      |                |
| ereits | gezahlt      | 0,00€      | Dezanik                  |               | raily an  | 12.03.2003    |      |                |
| Skor   | nto gez.     | 0,00€      |                          | Z             | ahidatum  | 12            |      |                |
| G      | utschrift    | 0,00 €     |                          | wird nicht ge | emahnt    |               |      |                |
| uro D  | lifferenz    | 0,00€      | Skonto newährt           | 0 000 %       | his zum   | 12            |      |                |
|        | Offen        | 0,00 €     | Skoko geviani            | 0,000 %       | Dis Zum   |               |      |                |
| We     | eiteres      |            | B                        | ankbürgschaft | liegt vor |               |      |                |
|        | Erlöskonto   | 4400       | Erlöse 19% USt           |               |           |               |      |                |
|        | Skonto       | 4735       | Gewährte Skonti 19% USt  |               |           |               |      |                |
|        | Minderung    | 4720 🗖     | Erlösschmälerungen 19% l | JSt           |           |               |      |                |
|        | Finanzkonto  | 1800 🖣     | Bank                     |               |           |               |      |                |
|        |              | Einzahlung | g ins Kassenbuch         |               |           |               |      |                |
|        | Kontoauszug  |            |                          |               |           |               |      |                |
|        | Projekt/Ktr. |            |                          |               |           |               |      |                |
|        | Kostenstelle |            |                          |               |           |               |      |                |

13.3 Bearbeiten

Abbildung 15: Erfassen von Fremdrechnungen

Füllen Sie die entsprechenden Datenfelder von oben nach unten aus. Sie können sich von einem Feld zum anderen mit der TAB-Taste bewegen. Vergessen Sie nicht im mittleren Teil das Belegdatum und die Fälligkeit. Ausgefüllt könnte Ihre Rechnung dann etwa so aussehen:

|       | Kunde              | 10000   |                 | Su     | che Kund  | en          |       |          |      |             |            |          | 🗸 0 | k 🛛 | 🗙 Abbruc |
|-------|--------------------|---------|-----------------|--------|-----------|-------------|-------|----------|------|-------------|------------|----------|-----|-----|----------|
|       | Betreff            | Diens   | tleistung       | jen i  | und Serv  | rice        |       |          |      |             |            |          |     | [   | 📍 Hilfe  |
| Ust   | Netto<br>19,0 %    | =       | 280,00<br>53,20 | €      | Sta       | tus         |       |          | в    | elegdatum   | 14.04.2009 | <b>1</b> |     |     |          |
|       | Brutto             |         | 333,20          | €      | 0         | ffen        |       |          |      | fällig am   | 28.04.2009 | 12       |     |     |          |
| Skor  | gezahlt<br>nto dez |         | 0,00            | €<br>€ |           |             |       |          |      | Zahldatum   |            | 12       |     |     |          |
| Mir   | derung             |         | 0,00            | ē      |           |             |       | -        |      |             | 01.05.0000 |          |     |     |          |
| Gi    | utschrift          |         | 0,00            | €      | Za        | hlungserir  | neru  | ing 🔻    |      | zum         | 01.05.2003 |          |     |     |          |
| uro D | Offen              |         | 333.20          | E<br>P |           | Skonto ger  | währt | 0,000    | %    | bis zum     |            | 12       |     |     |          |
| We    | eiteres            |         | 400             |        | F.W 10    | 8/1101      | ПВ    | ankburgs | chai | t liegt vor |            |          |     |     |          |
|       | Effoskon           |         | 1400            |        | Enose is  | 16 051      |       |          |      |             |            |          |     |     |          |
|       | Skonto             |         | 1735            |        | Liewahrte | e Skonti 19 | % USt |          |      |             |            |          |     |     |          |
|       | Minderur           | ng [    | 4720            | ◄      | Erlösschr | nälerungen  | 19%   | USt      |      |             |            |          |     |     |          |
|       | Finanzł            | conto [ | 1800            | -      | Bank      |             |       |          |      |             |            |          |     |     |          |
|       |                    |         | Einzah          | lung i | ns Kasser | nbuch       |       |          |      |             |            |          |     |     |          |
|       | Kontoau            | iszug   |                 |        |           |             |       |          |      |             |            |          |     |     |          |
|       | Projekt/K          | ltr.    |                 | •      |           |             |       |          |      |             |            |          |     |     |          |
|       | Kostenst           | le      |                 |        |           |             |       |          |      |             |            |          |     |     |          |

Abbildung 16: Fremdrechnung erfaßt

Wenn Sie die Schaltfläche **OK** anklicken, wird diese Rechnung in das Rechnungsbuch übernommen, nachdem Sie aufgefordert worden sind, die Rechnung zu speichern. Dazu erscheint der Dialog zum **Speichern** einer Rechnung:

| Speichern                                                                                            | ×                                                                             |  |  |  |  |  |  |
|----------------------------------------------------------------------------------------------------|-------------------------------------------------------------------------------|--|--|--|--|--|--|
| i                                                                                                    | Die neue Rechnung<br>wird unter der Nummer<br><b>00118/09</b><br>gespeichert. |  |  |  |  |  |  |
| Postausgang                                                                                          | 28.04.2009 😰 🗹 <- heutiges Datum                                              |  |  |  |  |  |  |
| Versandart                                                                                           | Post -                                                                        |  |  |  |  |  |  |
| Wiedervorlage                                                                                        | um                                                                            |  |  |  |  |  |  |
| Status                                                                                               | abgerechnet                                                                   |  |  |  |  |  |  |
| Vertreter                                                                                            | 4                                                                             |  |  |  |  |  |  |
| Vermittler                                                                                           | <b>A</b>                                                                      |  |  |  |  |  |  |
| Kostenstelle                                                                                         | <b>•</b>                                                                      |  |  |  |  |  |  |
| abgeleitet aus nicht abgeleitet<br>Projekt/Ktr. nicht zugeordnet<br>Ableitung ändern keine Ableitung |                                                                               |  |  |  |  |  |  |
|                                                                                                    | V OK X Abbruch                                                                |  |  |  |  |  |  |

Abbildung 17: Fremdrechnung speichern

Sie können hier noch Daten ausfüllen. Klicken Sie anschließend auf die Schaltfläche **OK**.

Der Dialog ist zum erneuten Erfassen einer Fremdrechnung bereit. Zum weiteren Auswählen einer Kundenadresse, klicken Sie auf die Schaltfläche **Suche Kunden**.

Wollen Sie keine weitere Fremdrechnung erfassen, schließen Sie einfach den Dialog.

Fremd-Gutschriften werden auf die gleiche Art und Weise erfasst. Gutschriften sind gleichfalls Rechnungen, deren positiver Betrag nur mit negativen Vorzeichen gebucht wird.

# 13.3.4 Bearbeiten von Rechnungen

Um Rechnungen zu bearbeiten, klicken Sie auf den größeren Teil der Schaltfläche **Bearbeiten**. Folgender Dialog öffnet sich:

| 🎒 НАРАК -                                                | Ausgangsrechnun                      | gen - [Bearbeiten]           |                                        | CSK 💶 🗖 🔀                             |
|----------------------------------------------------------|--------------------------------------|------------------------------|----------------------------------------|---------------------------------------|
| BelegNr.                                                 | 00001708                             | Debitor 10000                | Suche Kunden                           | 👖 Zurück                              |
| Baustelle<br>Betreff                                     | 00001/08<br>Sanitäranlage            | Sanitärinstallation komplett |                                        | ? Hilfe                               |
| Netto<br>Steuer-Betrag                                   | 2.720,57 €<br>516,91 €               | Mahnung Abzüge               | Konten                                 | Ändern Bemerkung                      |
| Brutto                                                   | 3.237,48 €                           | Status Bele                  | gdatum 31.03.2008                      | S:: Kontensplittung                   |
| Zahlbetrag<br>bisher gezahlt                             | 3.237,48 €<br>0,00 €                 | offen f                      | iällig am 14.04.2008 😰                 | 🎉 Zahlungen 🗱 🎪                       |
| Skonto gez.<br>Minderung<br>Gutschrift<br>Euro Differenz | 0,00 €<br>0,00 €<br>0,00 €<br>0,00 € | Zahlungserinnerung<br>Mahnge | zum 19.04.2008 ₽2<br>ebühren 0,00 €    | Textsuche Dialogsuche<br>nach Betreff |
| Offen                                                    | 3.237,48 €                           | M                            | lahnstufe zurücksetzen                 | A Suchen                              |
|                                                          | erstellt in €                        |                              |                                        |                                       |
| BelegNr.                                                 | Debitor Adr-Such                     | ı                            | Betreff                                | Belegdatum erfal 🛣                    |
| 00001/08                                                 | 10000 MUSTER                         | RMANN                        | Sanitäranlage                          | 31.03.2008 31.0                       |
| 00002/08                                                 | 10001 EXTRAG                         | iUT                          | Sanitärinstallation im Waldhaus        | 01.04.2008 01.0 🛣                     |
| 00004/08                                                 | 10000 MUSTER                         | RMANN                        | Auftrag 00001/00                       | 07.04.2008 07.0                       |
| 00007/08                                                 | 10000 MUSTER                         | RMANN                        | Dienstleistungen und Service           | 08.04.2008 09.0 📤                     |
|                                                          |                                      |                              |                                        | •                                     |
| <                                                        |                                      |                              |                                        | > •                                   |
| Belegnr. RA                                              | Datum (AdrNr. (Adr                   | Such (Betreff (Betrag (Kos   | tenstelle (Kostenträger (Buchungskonto | AdrNr./Kostenträger/                  |

Abbildung 18: Bearbeiten

Unter Bearbeiten versteht HAPAK-pro folgende Möglichkeiten:

die Änderung des Betreffs einer Rechnung;

- die Kontensplittung;
- die Auflistung der geleisteten Zahlungen;
- die Zuweisung von Minderungsbeträgen;
- die Zuweisung von Gutschriftsbeträgen;
- die Änderung von Mahndaten;
- die Änderung von Abzügen;
- die allg. Änderung zu Kontenzuordnungen;
- Kontensplittungen
- das Erfassen von Kürzungen.

Bitte beachten Sie, dass Sie hier nicht alle Daten einer Ausgangsrechnung, die Sie geschrieben haben, ändern können. Rechnungs-, Zahlungs- und Skontobeträge sind nicht änderbar, weil sich diese Daten aus der Rechnung an sich ergeben, die in der Dokumentbearbeitung erstellt wurde. Klicken Sie auf die Schaltfläche Ändern. Nun erkennen Sie, welche Daten änderbar sind.

Wenn Sie den **Betreff** einer Rechnung ändern wollen, so überschreiben Sie die Betreffzeile.

Wenn Sie den Rechnungsbetrag auf verschiedene Erlöskonten splitten wollen, so klicken Sie auf die Schaltfläche **Kontensplittung**. Diese Schaltfläche ist erst nach dem Sichern aller anderen Daten aktiviert. Folgender Dialog öffnet sich:

| Kontenspl                   | ittung                  |             |
|-----------------------------|-------------------------|-------------|
| Nettobetr<br>bisher gesplit | ag 275,00€<br>tet 0,00€ |             |
| Konto<br>Netto<br>Betreff   | 0.00 €                  | Neu ? Hilfe |
| LfdNr.                      | Buchungskonto Netto Be  | reff 7      |
|                             |                         |             |
|                             |                         | 7           |
|                             |                         | 2           |

Abbildung 19: Kontensplittung

Um eine neue Splittung einzuführen, klicken Sie auf die Schaltfläche **Neu**. Das Standarderlöskonto wird Ihnen angezeigt. Über das kleine schwarze Dreieck, können Sie die Listbox öffnen und ein anderes Erlöskonto wählen.

13.3 Bearbeiten

| .00 €<br>.00 €                 | Sichern X Ungültig                                                            |
|--------------------------------|-------------------------------------------------------------------------------|
| j Erlöse 19% USt<br>0€<br>satz | <b>?</b> Hilfe                                                                |
| nto Netto Betreff              | 7                                                                             |
|                                |                                                                               |
|                                | ž                                                                             |
|                                | 00 6<br>00 6<br>2 Ericise 13% USt<br>0 6<br>solz<br>solz<br>hto Netto Betreff |

Abbildung 20: Kontoauswahl

Sollte ein weiteres Erlöskonto in der Listbox noch nicht vorhanden sein, so können Sie über die daneben befindliche Schaltfläche **Kon**to in die Kontoverwaltung verzweigen, ein anderes Erlöskonto anlegen oder/und auswählen.

Der restliche zur Verfügung stehende Splittbetrag nach der ersten Splittung wird Ihnen automatisch errechnet und vorgegeben. Haben Sie ein Konto ausgewählt, klicken Sie auf die Schaltfläche **Sichern**. Splitten Sie den gesamten Rechnungsbetrag. Schließen Sie den Dialog wieder über die Schaltfläche **Zurück**. Die gesplittete Buchung wird in der Liste der Rechnungen nun farbig unterlegt dargestellt. Die entsprechende Farblegende erhalten Sie mit der rechten Maustaste in der Liste der Rechnungen.

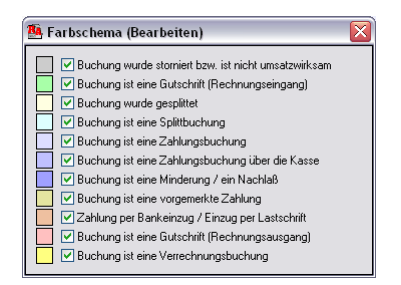

Abbildung 21: Farblegende

Wollen Sie alle bisherigen **Zahlungsbuchungen** einsehen, klicken Sie auf die Schaltfläche **Zahlungen**. Folgende Anzeige erscheint:

| 🌉 bisher vert       | ouchte Zahlungseingänge  |              | ×                |
|---------------------|--------------------------|--------------|------------------|
|                     | Zahlungseingang RA       |              | Turijek          |
| Zahlungsbetrag      | 1.219,75 €               |              |                  |
| Betreff             | Arbeiten It. Aufstellung |              | Ändern           |
| Eingang             | 15.04.2009 😰             |              | L <u>ö</u> schen |
| Gegenkonto          | 1800 Bank                |              |                  |
| Kontoauszug         |                          |              |                  |
| Betreff             |                          | Eingang Zahl | ungsbetrag Geg 🛣 |
| Arbeiten It. Aufste | llung                    | 15.04.2009   | 1.219,75 180     |
|                     |                          |              | <b></b>          |
|                     |                          |              | •                |
| 1                   |                          |              |                  |
| •                   |                          |              | ⊾ ،              |

Abbildung 22: Zahlungsbuchungen

Hier können Sie erfolgte Zahlungen ändern oder löschen.

Wenn Sie Abzüge Ihrer Kunden als Minderung buchen wollen, klicken Sie auf die Schaltfläche **Ändern**. Tragen Sie links in der Zeile **Minderung** den entsprechenden Betrag ein. Klicken Sie anschließend auf die Schaltfläche **Sichern**.

Wenn Sie Gutschriftsbeträge manuell zuordnen wollen, klicken Sie auf die Schaltfläche **Ändern**. Tragen Sie links in der Zeile **Gutschrift** den entsprechenden Betrag ein. Klicken Sie anschließend auf die Schaltfläche **Sichern**. Beachten Sie, dass eine Gutschrift, die mit der Dokumentbearbeitung erstellt wurde, auch automatisch mit einer Ausgangsrechnung verrechnet werden kann. Dann steht der Verrechnungsbetrag automatisch bei **Gutschrift**. Gutschriftsbeträge, die Sie hier manuell eintragen, können nicht im Dialog der Verrechnungsbuchungen erscheinen. Besser ist es also, aus der Rechnung eine Gutschrift umzuwandeln und diese mit der entsprechenden Rechnung zu verrechnen.

Wenn Sie die Mahndaten ändern wollen, klicken Sie auf den Reiter Mahnung, falls dieser nicht im Vordergrund ist und anschließend auf Ändern. Sie können das Fälligkeitsdatum der Rechnung, das Zahldatum sowie die Mahngebühren ändern. Außerdem steht es Ihnen hier auch frei, ein ggfs. automatisch vergebene Mahnstufe auf die vorherige zurückzusetzen. Wollen Sie weitere **Abzüge** der Rechnung zuordnen, so klicken Sie auf den gleichnamigen Reiter. Sie können hier Angaben zum **Skon**to und zum **Gewährleistungseinbehalt** ändern.

Wollen Sie die Zuordnung von **Konten** ändern, klicken Sie auf die gleichnamige Schaltfläche. Über die hier vorhandenen Listboxen können Sie weitere Konten auswählen oder über die Schaltflächen **Skonto** und **Minderung** ein entsprechendes Konto aus der Kontoverwaltung auswählen. Außerdem besteht die Möglichkeit, die **Kostenstelle** zu ändern oder über die Schaltfläche eine Neue anzulegen und der Rechnung zuzuordnen.

# 13.3.5 Rechnungen suchen

Wenn Sie viele Rechnungen in Ihrem Rechnungsausgangbuch haben; ist es zweckmäßig, schnell eine entsprechende Rechnung zu finden. Im rechten Teil des Bearbeiten-Dialoges finden Sie den entsprechenden Bereich.

| Textsuche    | Dialogsuche |  |  |  |  |
|--------------|-------------|--|--|--|--|
| nach Betreff |             |  |  |  |  |
|              |             |  |  |  |  |
| Suchen       |             |  |  |  |  |

Abbildung 23: Suchen

Standardmäßig steht dieser Dialog auf Textsuche. Tragen Sie also den Betreff oder die Belegnummer ein, die Sie suchen wollen und klicken anschließend auf die Schaltfläche **Suchen**. Bei der Suche nach dem Betreff einer Rechnung ist es vorteilhaft, nur nach einem Teilstring des Betreffs suchen zu können. Suchen Sie also eine Rechnung mit dem Betreff-Inhalt "installation", so geben Sie nur diesen Begriff ein. Groß- und Kleinschreibung spielen keine Rolle. Wurde(n) eine oder mehrere Rechnungen gefunden, so werden diese in der Liste dargestellt und die Schaltfläche **Suchen** ist jetzt beschriftet mit **Zurücksetzen**. Damit können Sie also die Auswahl wieder zurücksetzen. Die vorher ausgewählte (blau markierte Rechnung) bleibt aber ausgewählt. Suchen Sie mehrere Rechnungen, bietet es sich an, über die **Dialog**suche die Rechnungen zu finden. Klicken Sie dazu auf den gleichnamigen Reiter und dann auf die Schaltfläche **Auswahl-Dialog**. Dieser sieht dann so aus:

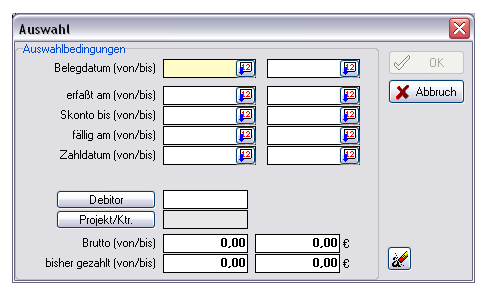

Abbildung 24: Auswahl-Dialog

Entsprechend den hier dargestellten Auswahlkriterien können Sie nun bestimmte Rechnungen herausfiltern. Selbstverständlich können Sie mehrere Auswahlkriterien kombinieren, also z.B. alle Rechnungen in einem bestimmten Zeitraum (Belegdatum) für einen bestimmten Kunden und für ein entsprechendes Projekt.

Haben Sie eine Auswahl getätigt, wird die Schaltfläche **OK** aktiviert und die gefilterten Rechnungen werden nach einem Klick auf sie in der Liste dargestellt.

Das rechts unten dargestellte kleine Radiergummi-Symbol löscht nach einem Klick die gesamte Auswahl, damit Sie schnell eine neue Auswahl erstellen können.

# 13.4 Zahlungseingänge

Um Zahlungseingänge Ihrer Kunden zu verbuchen, klicken Sie im Hauptmenü des Rechnungsbuches auf die Schaltfläche **Zahlungs**eingang. Folgender Dialog öffnet sich:

| BelegNr.                                                 | 0001709                              | Debitor 10000        | Suche Kunden                    | i i                                 | Zurüc |
|----------------------------------------------------------|--------------------------------------|----------------------|---------------------------------|-------------------------------------|-------|
| Projekt/Ktr. 0                                           | 0001/09                              | Containerstellunb    |                                 |                                     |       |
| Betreff C                                                | S Altenpfleheim                      | Aue                  |                                 | ?                                   | Hilfe |
| Netto<br>Steuer-Betrag                                   | 483,55 €<br>91,87 £                  |                      | <b>IC</b> ≫ <u>V</u> orgaben    | Bem                                 | erkur |
| Brutto                                                   | 575,42 €                             | Zahlungseingang      |                                 | Bechnung öffn                       | en    |
| Zahlbetrag                                               | 575,42 €                             | offener Betrag       | 575,42 €                        | A Hoomang on                        |       |
| bisher gezahlt<br>Skonto gez.<br>Minderung<br>Gutschrift | 0,00 €<br>0,00 €<br>0,00 €<br>0,00 € | eingegangene Zahlung | <b>575,42</b> €                 | Textsuche Dialogsuc<br>nach Betreff | he    |
| Offen                                                    | 575,42 €                             | Historie             | Bechnung bezahlen               | Ad Suchen                           | _     |
| ers                                                      | tellt in €                           |                      |                                 |                                     | -     |
| 3elegNr.                                                 | Debitor Adr-Suc                      | h                    | Betreff                         | Belegdatu                           | m fäl |
| 0001/09                                                  | 10000 MUSTE                          | RMANN                | CS Altenpfleheim Aue            | 26.01.200                           | 9 09  |
| 0002/09                                                  | 10000 MUSTE                          | RMANN                | Auftrag 00001/00                | 26.01.200                           | 9 09  |
| 0003/09                                                  | 10000 MUSTE                          | BMANN                | Auftrag 00002/09                | 26.01.200                           | 9 09  |
| 0021/09                                                  | 10001 EXTRA                          | GUT                  | Dies und Das                    | 12.02.200                           | 9 26  |
| 10023/09                                                 | 10000 MUSTE                          | RMANN                | Dies und Das                    | 12.02.200                           | 3 26  |
| 0025/09                                                  | 10003 FUSSB0                         | DENPROFIS            | Bodenarbeiten auf dem Bauernhof | 23.02.200                           | 9 09  |
| 0027/09                                                  | 10003 FUSSB0                         | DDENPROFIS           | Bodenarbeiten auf dem Bauernhof | 23.02.200                           | 9 O9  |
| 0028/09                                                  | 10004 ENGGA                          | ARD                  | Betonarbeiten                   | 23.02.200                           | 3 09  |
| 0031/09                                                  | 10000 MUSTE                          | RMANN                | Testrechnung                    | 01.03.200                           | 8 15  |
| 0035709                                                  | 10003 FUSSB0                         | DDENPROFIS           |                                 | 05.03.200                           | 9 19  |
| 00000/00                                                 |                                      |                      |                                 |                                     |       |

Abbildung 25: Zahlungseingang

Suchen Sie die entsprechend Rechnung, für die Sie einen Zahlungseingang verbuchen wollen und klicken Sie sie an. Links oben werden Ihnen die Daten der Rechnung angezeigt. In der Mitte wird dargestellt, welcher Betrag offen ist. Darunter können Sie in dem Eingabefeld die Zahlung eingeben, die beispielsweise aus dem Kontoauszug ersichtlich wird. Meistens stimmt die **eingegangene Zahlung** nicht mit dem **offenen Betrag** überein. Praxisnah wollen Sie nun z.B. ermitteln, ob der Kunde sich Skonto gezogen hat. Dazu klicken Sie einfach mit der rechten Maustaste in das Feld **eingegangene Zahlung**, in dem der offene Betrag vorgeblendet ist. Dadurch öffnet sich der Taschenrechner, der sich übrigens in jedem Zahlenfeld des gesamten Programms HAPAK-pro auf die Art und Weise öffnen lässt:

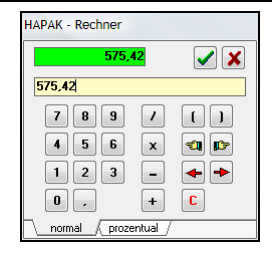

Abbildung 26: Taschenrechner

Sie können nun mit den mathematischen Standardfunktionen rechnen, wobei die erste Zahl vorgeblendet ist, weil Sie in diesem Feld den Taschenrechner geöffnet haben. Sind Sie nicht so sehr in der Prozentrechnung bewandert, können Sie unten auf die Lasche mit der Beschriftung **prozentual** klicken. Diese schaut so aus:

|          | 575,42      |         | ( |
|----------|-------------|---------|---|
| Ausgangs | wert        | 575,42  | ) |
| ) d      | avon        | 0,000 % |   |
| 🔘 р      | lus         |         |   |
| © n      | inus        |         |   |
| 0 "      | Netto'' bei |         |   |

Abbildung 27: Prozentrechnung

Nun könnten Sie hier die Option **minus** anklicken und einen Prozentwert daneben eintragen von 2,000. Das Ergebnis wird Ihnen sofort im oberen grünen Feld dargestellt. Ein Vergleich mit Ihrem Kontoauszug ergibt Übereinstimmung. Also klicken Sie auf die kleine Schaltfläche mit dem grünen Häkchen und der errechnete Betrag wird in das Feld **eingegangene Zahlung** übernommen. Nun können Sie den Taschenrechner wieder schließen und klicken auf die Schaltfläche **Rechnung bezahlen**. Folgender Dialog öffnet sich:

| 13.4 | Zahlun | gseing | gänge |
|------|--------|--------|-------|
|------|--------|--------|-------|

| Die Zahlung e<br>Bitte geben S   | entspricht nicht der<br>ie an, wie die Diffe  | n erwarteten Betrag.<br>renz verbucht werden soll. |              |        |          |        | 🗸 ок         |
|----------------------------------|-----------------------------------------------|----------------------------------------------------|--------------|--------|----------|--------|--------------|
| BelegNr. 01<br>an H<br>Betreff C | 0001/09<br>err Erwin Muste<br>S Altenpfleheim | rmann<br>Aue                                       |              |        |          |        | X Abbruch    |
| Netto                            | 483,55 €                                      | zu verbuchender Betrag                             | 56           | 3,91   | €        |        |              |
| Steuer-Betrag                    | 91,87€                                        | als Zahlung                                        | 56           | 3,91   | €        |        |              |
| Brutto                           | 575,42 €                                      | als Mahngebührer                                   |              | 0,00   | €        |        |              |
|                                  |                                               | Zahldatum 03.02                                    | .2009 淫      | ) 🗖 E  | Einzahlu | ng ins | Kassenbuch   |
| Zahlbetrag                       | 575,42 €                                      | Finanzkonto 1800                                   | 💌 Bank       |        |          |        |              |
| bereits gezahlt                  | 0,00 €                                        | Betreff CS &                                       | tennflehei   | m Å116 | <u>,</u> |        |              |
| neue Zahlung                     | 563,91 €                                      |                                                    | Compiliation |        |          |        |              |
| Skonto gez.                      | € 00,0                                        | Kontoauszug                                        |              | Konto: | stand    |        | 294.502,26 € |
| Minderung                        | € 00,0                                        |                                                    | 11 51 0      |        | 2.00     |        | F7F 40 0     |
| Gutschrift                       | 0,00 €                                        | Skonto gewanit                                     | 11,51 €      | -      | 2,00     | % aur  | 575,42 6     |
| Euro Differenz                   | 0,00€                                         |                                                    |              |        |          | bis    | 03.02.2009   |
| Offen                            | 11,51 €                                       | Einbehalt gewährt                                  | 0,00 €       |        |          | bis    |              |
| dahngebühren                     | 0,00 €                                        | offenen Betrag verb                                | uchen als    |        |          |        |              |
|                                  |                                               |                                                    |              |        |          |        |              |

Abbildung 28: Rechnung bezahlen

Links erkennen Sie nochmals die Angaben zur Rechnung mit dem eingetragenen Betrag bei **neue Zahlung**. Außerdem erkennen Sie den nun noch offenen Betrag bei **Offen**.

Im rechten Bereich wird die eingegangene Zahlung als **zu verbuchender Betrag** dargestellt. Standardmäßig schreibt das Programm diesen Betrag auch in das Feld **als Zahlung**. Aber: Es kann ja sein, dass die Rechnung zu spät gezahlt worden ist und Sie erstmal Ihre Mahngebühren runterrechnen wollen. Dementsprechend könnten Sie jetzt Ihre **Mahngebühren** in das gleichnamige Feld eintragen. Der zur Zahlung vorgeblendete Betrag hat sich nun um die Mahngebühren verringert.

Tragen Sie nun das **Zahldatum** ein. Dafür können Sie auch komfortabel die Kalenderfunktion nutzen.

Wurde die Rechnung ggfs. in Bar bezahlt, so können Sie ein Häkchen setzen bei **Einzahlung ins Kassenbuch**. In diesem Fall würde sich das darunter liegende Finanzkonto **Bank** (Standard) ändern in ein Kassenkonto. Daraufhin würde automatisch eine Buchung im Kassenbuch erzeugt.

Der **Betreff** wird Ihnen nochmals angezeigt, den Sie aber auch ändern können.

Bei **Kontoauszug** können Sie die Nummer des Kontoauszuges eintragen, auf dem die Zahlung vermerkt ist.

In dem hier vorliegenden Beispiel wurde praxisnah dargestellt, wie sich ein Kunde Skonto zieht, obwohl dies nicht vorgesehen war. Sie können dies akzeptieren oder ablehnen. Wenn Sie den abgezogenen Skonto akzeptieren, so können Sie auf die Schaltfläche **offenen Betrag verbuchen als Skonto** klicken. Daraufhin wird der offene Betrag als Skonto eingetragen und der Dialog meldet Ihnen: "Die Rechnung ist damit vollständig bezahlt."

Wenn Sie den abgezogenen Skontobetrag ablehnen, bleibt der offene Betrag stehen und wird künftig angemahnt.

Wie Sie sich auch entscheiden, den Zahlungseingang beenden Sie endgültig mit einem Klick auf die Schaltfläche **OK**. Als Ergebnis dessen wird die Zahlung zur Rechnung gespeichert. Im Menü **Bearbeiten** können Sie nun mit einem Klick auf die Schaltfläche **Zahlungsbuchungen** die angekommene Zahlung verfolgen. Existieren mehrere Zahlungen zu einer Rechnung, so werden Sie hier alle aufgelistet.

Außerdem steht Ihnen diese Zahlungsübersicht bisheriger Zahlungen im Dialog **Zahlungseingang** unter der Schaltfläche **Historie** zur Verfügung. So können Raten- oder Teilzahlungen eingesehen werden.

Die Übersicht der Zahlungen sieht jeweils gleich aus:

| 🌉 bisher vert       | ouchte Zahlungseingänge  |             | ×                  |
|---------------------|--------------------------|-------------|--------------------|
|                     | Zahlungseingang RA       |             |                    |
| Zahlungsbetrag      | 1.219,75 €               |             |                    |
| Betreff             | Arbeiten It. Aufstellung |             | Ändern             |
| Eingang             | 15.04.2009 😰             |             | Löschen            |
| Gegenkonto          | 1800 Bank                |             |                    |
| Kontoauszug         |                          |             |                    |
| Betreff             |                          | Eingang Zał | nlungsbetrag Geg 🛣 |
| Arbeiten It. Aufste | llung                    | 15.04.2009  | 1.219,75 180       |
|                     |                          |             |                    |
|                     |                          |             | •                  |
| •                   |                          |             | • •                |

Abbildung 29: Zahlungsübersicht

Haben Sie hier etwa mal einen Fehler gemacht und z.B. das falsche Bankkonto bei der Zahlungsbuchung eingegeben, so können Sie das hier auch ändern, ohne den gesamten Zahlvorgang zu löschen und neu zu tätigen. Ist eine Rechnung vollständig bezahlt, also der offene Betrag ist gleich Null, so verschwindet die Rechnung aus der Liste der noch zu bezahlenden Rechnungen, die über den Menüpunkt **Zahlungseingang** dargestellt wird.

Optional können mit der rechten Maustaste im Browser der zu bezahlenen Rechnungen jene ausblenden, die

- Ausgesetzte Einbehalte beinhalten
- Akonto-Rechnungen ausblenden, die schon in weiteren Rechnungen abgesetzt sind.

# 13.5 Anzeige/Druck

Der Menüpunkt **Anzeige/Druck** dient zur Auswertung und zum Druck dieser oder anderer diverser Listen. Folgende Auswertungen sind verfügbar:

- Statistik (Übersicht Umsatz/Forderungen)
- Zahlungsübersicht
- Übersicht über Gewährleistungseinbehalte
- Übersicht über Umlagen und Abzüge

Klicken Sie auf die Schaltfläche Anzeige/Druck. Folgender Dialog öffnet sich:

| 🌉 HAPAK - Au                                                                                 | sgangsrechnungen - [Anzeige/D                                                                                                    | ruck]                                                                                                    |                                                                                                |
|----------------------------------------------------------------------------------------------|----------------------------------------------------------------------------------------------------|----------------------------------------------------------------------------------------------------|------------------------------------------------------------------------------------------------|
| Auswertung<br>Statistik (Üb                                                                  | ersicht Umsatz/Forderungen)                                                                                                    | Summen dieser Auswahl<br>Umsatz Forderungen                                                                                                    |                                                                                                |
| <ul> <li>Zahlungsübe</li> <li>Übersicht üb</li> <li>Übersicht üb</li> <li>Auswahl</li> </ul> | ersicht<br>er Gewährleistungseinbehalte<br>er Umlagen/Abzüge                                                                                                    | Erlöse 541.90<br>Gutschriften -11<br>Skonto gez3.97<br>Minderung -1.51                                                                                                    | 38,37 €         ? Hilfe           00,00 €         ? Vorschau           16,46 €         Drucken |
| Belegdatur<br>Rechnungs:                                                                     | n von 01.01.2009 😰 bis 28.0<br>status <b>(keine Einschränkung)</b>                                                                                                    | 4.2009 2 Netto 536.3:<br>Steuer-Betrag 14.60<br>Brutto 550.95                                                                                                    | 31,91 €<br>64,77 €<br>96,68 €                                                                  |
| Projekt/k<br>Kostenstr<br>Kunden-                                                            | Image: Constraint of the second second se | chränkung><br>chränkung><br>31 Rechnung(en)/Gr<br>chränkung><br>Liste                                                                                                    | utschrift(en)                                                                                  |
| BelegNr.                                                                                     | Debitor Adr-Such                                                                                                    | Betreff                                                                                                    | Belegdatum erf <u> </u>                                                                        |
| 00002/09                                                                                     | 10000 MUSTERMANN                                                                                                    | Auftrag 00001/00                                                                                                    | 26.01.2009 26                                                                                  |
| 00003/09                                                                                     | 10000 MUSTERMANN                                                                                                    | Auftrag 00002/09                                                                                                    | 26.01.2009 26 🗙                                                                                |
| 00001709                                                                                     | 10000 MUSTERMANN                                                                                                    | US Altenpfleheim Aue                                                                                                    | 26.01.2009 28                                                                                  |
| 00004/09                                                                                     | 10000 MUSTERMANN                                                                                                    | Koling                                                                                                    | 10.02.2009 10                                                                                  |
| 00005/09                                                                                     | 10000 MUSTERMANN                                                                                                    | Koling                                                                                                    | 10.02.2009 10                                                                                  |
| 00022/09                                                                                     | 10000 MUSTERMANN                                                                                                    | Dies und Das                                                                                                    | 12.02.2009 12                                                                                  |
| 00023709                                                                                     | 10000 MUSTERMANN                                                                                                    | Dies und Das                                                                                                    | 10.02.2009 12                                                                                  |
| Belegger, BA (D)                                                                             | atum) Adr. Nr. (Adr. Such (Betreff / Be                                                                                                    | raa (Kostenstelle (Kostenträger (Buchungskonto (/                                                                                                    | tititititititititititititititititititi                                                         |
| (Dought HA)(De                                                                               | wan/mar.mr./mar.such/beden/be                                                                                                    | and a second second s | San Trice Contraction Braggion                                                                 |

Abbildung 30: Anzeige/Druck

# 13.5.1 Statistik

Klicken Sie hier, können Sie mit der darunter liegenden Auswahl die Übersicht über Ihren Umsatz und Ihre Forderungen auflisten. Die Auswahl beinhaltet:

- Belegdatum von bis (oder Erfassdatum-siehe Optionen)
- Rechnungsstatus: offen, teilbezahlt, bezahlt, überzahlt, fällig bis heute, offen ohne ausgesetzte Einbehalte
- Konto
- Projekt/Ktr. Baustellenzuordnung
- Kostenstellenzuordnung
- ➢ Kunden-Nr.

Neben den Auswahlfeldern Erlöskonto, Projekt/Ktr. (Baustelle), Kostenstelle und Kunden-Nr. erkennen Sie kleine Schaltflächen mit einem roten Plus-Zeichen. Über dieses Pluszeichen können Sie Ihren Filter erweitern und ggfs. Schablonen erstellen und diese zur Auswahl verwenden. Bei der Kunden-Nr. stehen Ihnen z.B. folgende Auswahlkriterien zusätzlich zur Verfügung:

| Erweiterte Auswahl - K                                                                                    | iunden-Nr.                                        |
|----------------------------------------------------------------------------------------------------|---------------------------------------------------|
| von - bis     Auswahlschablone     Auswahldialog     Schnellwahl     alle beginnend mit     Adress-Gruppe | von Kunden-Nr.<br>bis Kunden-Nr.<br>Keine Auswahb |
|                                                                                                    | OK Abbruch                                        |

Abbildung 31: Druck-Auswahl Kunden-Nr.

Die Filteroption **alle beginnend mit** ermöglicht Ihnen, nur Anfangsziffern der Kundennummern auszuwählen, also z.B. 10. So würden alle Kundennummern beginnend mit 10, also 10000 bis 10999 zur Auswahl gehören.

Die Auswahl wird Ihnen unten in der Liste sofort angezeigt. Die Summen aller Beträge dieser Auswahl werden oben in der Mitte dargestellt. Hier können Sie über die Reiter umschalten zwischen **Umsatz** und **Forderungen**.

Ganz unten befinden sich am Fensterrand sogenannte Sortierlaschen. Hier können Sie sich z.B. die Rechnungen sortieren nach **Fällig**keitsdatum. Rechts können Sie vor dem Druck sich eine **Vorschau** erstellen lassen. Klicken Sie dazu auf die gleichnamige Schaltfläche und dann auf **Starten**. Die Liste könnte dann so aussehen:

|          | CSK Softy              | vare GmbH · Dreescher Ma           | rkt 3-5 · 19061 S | thwerin                   | Seite    |
|----------|------------------------|------------------------------------|-------------------|---------------------------|----------|
| Nummer   | Kunden-Nummer<br>Kunde | Rechnungs-Datum<br>Betreff         | Brutto (€)        | Bezahit (€)<br>Skonto (€) | Offen (€ |
| 00001/09 | 10000<br>MUSTERMANN    | 26.01.2009<br>CS Altenpfleheim Aue | 575,42            | 563,91<br>0,00            | 11,5     |
| 00002/09 | 10000<br>MUSTERMANN    | 26.01.2009<br>Auftrag 0000 1/00    | 163,47            | 0,00                      | 163,47   |
| 00003/09 | 10000<br>MUSTERMANN    | 26.01.2009<br>Auftrag 00002/09     | 3 108,49          | 0,00                      | 3 108,4  |
| 00004/09 | 10000<br>MUSTERMANN    | 10.02.2009<br>Kölling              | 2 214,53          | 2 170,24<br>44,29         | 0,0      |

Abbildung 32: Liste Statistik

Selbstverständlich werden alle Summen auch im unteren Bereich auf der Liste dargestellt. Wollen Sie die Liste jetzt drucken, klicken Sie in dieser Darstellung oben auf das entsprechende Druckersymbol.

Mit dem Modul **Listendesigner** können Sie diese Listen Ihren Bedürfnissen anpassen. Selbstverständlich hilft Ihnen dabei Ihr HA-PAK-Fachhändler.

# 13.5.2 Zahlungen

| Auswertung<br>Statistik (Übersich<br>Zahlungsübersich<br>Übersicht über Gr<br>Übersicht über Li                                                   | nt Umsatz/Forderu<br>nt<br>swährleistungseinb<br>nlagen/Abzige | ngen)<br>iehalte                                                                                                    | Sun<br>Za                                                   | men dieserAusw<br>hlungen<br>Netto<br>Steuer<br>Gesamt                   | ahl<br>262.905,69 €<br>14.200,41 €<br>277,106.10 €            | <u>Î</u> Zuriick<br>? Hilfe<br>Q ⊻orschau |
|----------------------------------------------------------------------------------------------------|----------------------------------------------------------------|----------------------------------------------------------------------------------------------------|-------------------------------------------------------------|--------------------------------------------------------------------------|---------------------------------------------------------------|-------------------------------------------|
| Auswahl<br>Zahldatum vor                                                                                                    | 01.01.2009                                                     | bis 28.04.20                                                                                                    | 09 😰                                                        |                                                                          |                                                               | Drucken                                   |
| Rechnungsdatum vor<br>Finanzkonto<br>Projekt/Ktr.<br>Kunden-Nr.                                                                                   |                                                                | <ul> <li>Uis</li> <li><keine einschräi<="" li=""> <li><keine einschräi<="" li=""> <li><keine einschräi<="" li=""> </keine></li></keine></li></keine></li></ul>                                                                                                    | ikung><br>nkung><br>nkung>                                  | 13 Zahlun<br>te Zahlur                                                   | jsbuchung(en)<br>i <b>gen</b>                                 | •                                         |
| Rechnungsdatum vor<br>Finanzkonto<br>Projekt/Ktr.<br>Kunden-Nr.                                                                                   | BelegNr.                                                       | Comparison of the sector of the sector | ikung><br>nkung><br>nkung>                                  | 13 Zahlun<br>te Zahlur                                                   | gsbuchung(en)<br>i <b>gen</b>                                 |                                           |
| Rechnungsdatum vor<br>Finanzkonto<br>Projekt/Ktr.<br>Kunden-Nr.<br>Buchungsart<br>Cahlungseingang RA                                              | BelegNr.                                                       | Ckeine Einschrä <keine <br="" <keine="" einschrä=""></keine>                                                                                                    | ikung><br>nkung><br>nkung><br>Li<br>Li<br>ERMANN            | 13 Zahlun<br>te Zahlur<br>Betr<br>CS 4                                   | gsbuchung(en)<br>gen                                          | •                                         |
| Rechnungsdatum vor<br>Finanzkonto<br>Projekt/Ktr.<br>Kunden-Nr.<br>Ruchungseit<br>Cahlungseingeng RA                                              | BelegNr.<br>00001/09<br>00004/09                               | Ckeine Einschrä <keine <br="" <keine="" einschrä=""></keine> (keine Einschrä<br>(bebitor Adr-St<br>10000 MUST         10000 MUST<br>10000 MUST<br>10000 MUST<br>(bebitor Adr-St<br>(bebitor Adr-St<br>                                                                                                    | ikung><br>nkung><br>nkung><br>Li<br>uch<br>ERMANN<br>ERMANN | 13 Zahlun<br>te Zahlur<br>Betr<br>CS 4<br>Kölli                          | gsbuchung(en)<br>igen<br>iff<br>ikenpfleheim Aue<br>19        | -                                         |
| Rechnungsdatum vor<br>Finanzkonto<br>Projekt/Ktr.<br>Kunden-Nr.<br>Buchungsart<br>Zahlungseingang RA<br>Zahlungseingang RA                        | BelegNr.<br>00001/09<br>00005/09                               | bis     ckeine Einschrä     ckeine Einschrä     ckeine Einschrä     ckeine Einschrä     coon MUST     10000 MUST     10000 MUST                                                                                                    | IEMANN<br>ERMANN<br>ERMANN<br>ERMANN                        | 13 Zahlun<br>te Zahlur<br>Betr<br>CS /<br>Kölli<br>Kölli                 | gsbuchung(en)<br>aff<br>Utengtleheim Aue<br>19<br>19          | 2                                         |
| Rechnungsdatum vor<br>Finanzkonto<br>Projekt/Ktr.<br>Kunden-Nr.<br>Buchungseing<br>Zahlungseingang RA<br>Zahlungseingang RA<br>Zahlungseingang RA | BelegNr.<br>00001/09<br>00002/09<br>00002/09                   | keine Einschrä     keine Einschrä     keine Einschrä     keine Einschrä     ckeine Einschrä     loebitor Adr-St     10000 MUST     10000 MUST     10000 MUST     10000 MUST     10000 MUST                                                                                                    | IN IN IN IN IN IN IN IN IN IN IN IN IN I                    | 13 Zahlun<br>te Zahlur<br>Betr<br>Sah<br>Kölli<br>Kölli<br>Dies          | gsbuchung(en)<br>gen ·<br>off<br>film<br>ing<br>ng<br>und Das | 2                                         |
| Rechnungsdatum vor<br>Finanzkonto<br>Projekt/Ktr.<br>Kunden-Nr.<br>Suchungsant<br>Cahlungseingang RA<br>Cahlungseingang RA<br>Zahlungseingang RA  | BelegNr.<br>00001/09<br>00005/09<br>00002/09                   | Use     (keine Einschrä     (keine Einschrä     (keine Einschrä     (keine Einschrä     (Debitor Adr/St     10000 MUST     10000 MUST     10000     10000     10000     10000     10000     10000     10000     10000     10000     10000     10000     10000     10000     10000     10000     10000     10000     10000     10000     10000     10000     10000     10000     10000     10000     10000     10000     10000     10000     10000     10000     10000     10000     10000     10000     10000     10000     10000     10000     10000     10000     10000     10000     10000     10000     10000     10000     10000     10000     10000     10000     10000        | INTERNATION                                                 | 13 Zahlun<br>te Zahlur<br>Betr<br>S 4<br>Köllin<br>Köllin<br>Dies<br>Bod | gen · · · · · · · · · · · · · · · · · · ·                     | -]                                        |

Abbildung 33: Zahlungsübersicht

Klicken Sie hier, können Sie mit der darunter liegenden Auswahl die Übersicht über die Zahlungseingänge auflisten. Die Auswahl beinhaltet:

- Zahldatum von bis
- Belegdatum von bis
- Konto
- Projekt/Ktr. Baustellenzuordnung
- Kunden-Nr.

Die Auswahl wird Ihnen unten in der Liste sofort angezeigt. Die Summen aller Beträge dieser Auswahl werden oben in der Mitte dargestellt.

Rechts können Sie vor dem Druck sich eine **Vorschau** erstellen lassen. Klicken Sie dazu auf die gleichnamige Schaltfläche und dann auf **Starten**. Die Liste könnte dann so aussehen:

| Zahlun<br>Auswahlbedingunge<br>Zahldatum vom 01 (                             | gsübersicl<br>vom 28<br>m:<br>01,2009 bis 28.04                                                      | nt Rechnungsausg<br>4.2009 15:04:05<br>2009            | ang                                                                                       | All<br>Sortierung                                                                                                    | e Betrage in €<br>1. Belegnr. RA |
|-------------------------------------------------------------------------------|----------------------------------------------------------------------------------------------------|--------------------------------------------------------|-------------------------------------------------------------------------------------------|----------------------------------------------------------------------------------------------------|----------------------------------|
| Buchungsart                                                                   | Beleg-Nr.<br>Bach datum                                                                              | Buchungstext                                           | Zahlbetrag<br>Zahldetum                                                                   | Kunde<br>Buchungskorto                                                                                                    | Blatt 1                          |
| Buchungsart<br>Zahlungsart                                                    | Beleg-Nr.<br>Rechdatum                                                                               | Buchungstext                                           | Zahibetrag<br>Zahidatum<br>563.91                                                         | Kunde<br>Buchungskonto<br>1000 Herr Frain Mustermann                                                                                           | Blatt 1<br>Konto-<br>Auszug      |
| Buchungsart<br>Zahlungseingang RA                                             | Beleg-Nr.<br>Rechdatum<br>00001/09<br>26.01.2009                                                     | Buchungstext<br>CS Aterpfieheim Aue                    | Zahlbetrag<br>Zahldatum<br>563,91<br>03.02,2009                                           | Kunde<br>Buchungskonto<br>10000 Herr Erwin Mustermann<br>1000 Bank                                                                             | Blatt 1<br>Konto-<br>Auszug      |
| Buchungsart<br>Zahlungseingang RA<br>Zahlungseingang RA                       | Beleg-Nr:<br>Rechdatum<br>00001/09<br>28.01.2009<br>00004/09<br>110.02.2009                          | Buchungstext<br>CS Atterpfisheim Aue<br>Koling         | Zahlbetrag<br>Zahldatum<br>563,91<br>03.02.2009<br>2.170.24<br>10.02.2009                 | Kunde<br>Buchungskonto<br>1000 Herr Erwin Mustemann<br>1800 Bank<br>1000 Bank<br>1000 Bank                                                     | Blatt 1<br>Konto-<br>Auszug      |
| Buchungsart<br>Zahlungseingang RA<br>Zahlungseingang RA<br>Zahlungseingang RA | Beleg-Nr.<br>Rechdatum<br>00001/09<br>26.01.2009<br>00004/08<br>10.02.2009<br>00005/09<br>10.02.2009 | Buchungstext<br>CS Aterpflehem Aue<br>Koling<br>Koling | Zahlbotrag<br>Zahldatum<br>03.02.2009<br>2.170.24<br>10.02.2009<br>2.576,57<br>10.02.2009 | Kunde<br>Buchungskonte<br>1000 Berker<br>1000 Berker<br>1000 Berker<br>1000 Berker<br>1000 Berker<br>1000 Berker<br>1000 Berker<br>1000 Berker | Blatt 1<br>Konto-<br>Auszug      |

Abbildung 34: Zahlungsübersicht

Wollen Sie die Liste jetzt drucken, klicken Sie in dieser Darstellung oben auf das entsprechende Druckersymbol.

# 13.5.3 Gewährleistungseinbehalte

| Auswertung                                                         | Übersicht Um                                                                     | isatz/Forderungen)                                                                                                    |                 | Summen die<br>Umsatz Fr | eser Auswa<br>orderunger       | ahl                                         |   | <b>I</b> L Zu | rück           |
|--------------------------------------------------------------------|----------------------------------------------------------------------------------|----------------------------------------------------------------------------------------------------|-----------------|-------------------------|--------------------------------|---------------------------------------------|---|---------------|----------------|
| <ul> <li>Zahlungs</li> <li>Übersichl</li> <li>Übersichl</li> </ul> | übersicht<br>tüber Gewäh<br>tüber Umlage                                         | rleistungseinbehalte<br>en/Abzüge                                                                                                    |                 | Gutscl                  | Erliöse<br>hriften<br>ogez.    | 240.915,64 €<br>0,00 €<br>0,00 €            |   | P H           | lilfe<br>schau |
| Auswahl<br>Belegda<br>Finhebal                                     | atum von 01                                                                      | .01.2009 😰 bis 28.04.                                                                                                    | 2009 😰          | Mind                    | lerung<br>Netto<br>Betrag      | 0,00 €<br>240.915,64 €<br>0.00 €            |   |               | ucker          |
| Kund                                                               | <ul> <li>alle Gew</li> <li>nur ohn</li> <li>nur mit I</li> <li>en-Nr.</li> </ul> | vährleistungseinbehalte anzeige<br>e Bankbürgschaft anzeigen<br>Bankbürgschaft anzeigen<br>T 💽 💽 <keine einsch<="" th=""><th>en<br/>nränkung&gt;</th><th>Liste</th><th>Brutto<br/>3 Rechnur<br/>Einbeha</th><th>240.915,64 € ng(en)/Gutschrift(en) alte_SCS</th><th>-</th><th></th><th></th></keine> | en<br>nränkung> | Liste                   | Brutto<br>3 Rechnur<br>Einbeha | 240.915,64 € ng(en)/Gutschrift(en) alte_SCS | - |               |                |
| BeleaNr.                                                           | Debitor                                                                          | Adr-Such                                                                                                    | Betreff         |                         |                                |                                             | 1 | Beleadatum    | erf            |
| 00037/09                                                           | 10003                                                                            | FUSSBODENPROFIS                                                                                                    |                 |                         |                                |                                             |   | 05.03.2009    | 05             |
| 0041/09                                                            | 10006                                                                            | LENGERT                                                                                                    | Flieser         | narbeiten               |                                |                                             |   | 07.03.2009    | 07             |
| 0043/09                                                            | 10000                                                                            | MUSTERMANN                                                                                                    | GE              |                         |                                |                                             |   | 10.03.2009    | 10             |
|                                                                    |                                                                                  |                                                                                                    |                 |                         |                                |                                             |   |               |                |

Abbildung 35: Gewährleistungseinbehalte

Klicken Sie hier, können Sie mit der darunter liegenden Auswahl die Übersicht über die Gewährleistungseinbehalte auflisten. Die Auswahl beinhaltet:

- Belegdatum von bis (oder Erfassdatum-siehe Optionen)
- Einbehalt von bis
- ➢ alle Einbehalte
- Einbehalte nur mit Bankbürgschaft
- Einbehalte ohne Bankbürgschaft
- ► Kunden-Nr.

Die Auswahl wird Ihnen unten in der Liste sofort angezeigt. Die Summen aller Beträge dieser Auswahl werden oben in der Mitte dargestellt. Klicken Sie dort auf den Reiter Forderungen, wird Ihnen auch die Summe aller ausgewählten Einbehalte dargestellt.

Alle Gewährleistungseinbehalte werden auch im **Chef-Tool** (aktuelle Aufgaben) angezeigt, selbstverständlich immer dort in Verbindung mit dem Bezugsdatum.

Rechts können Sie vor dem Druck sich eine **Vorschau** erstellen lassen. Klicken Sie dazu auf die gleichnamige Schaltfläche und dann auf **Starten**. Die Liste könnte dann so aussehen:

| ſ                                                              | <b>Ubersicht Gev</b>                                     | währleistungseinbehal | Ite                     |                                  |                                   |                     |
|----------------------------------------------------------------|----------------------------------------------------------|-----------------------|-------------------------|----------------------------------|-----------------------------------|---------------------|
| -                                                              | vom                                                      | 28.4.2009 20:53:14    |                         |                                  |                                   |                     |
| Auswahlbedi<br>Belegdatum<br>nur Rechnur                       | ngungen:<br>vom 01.01.2009 bis 2<br>igen mit Einbehalten | 8.04.2009             |                         |                                  | Alle Bi<br>Sortierung: Bi         | eträge i<br>elegnr. |
| Rechnung<br>Rechdatum                                          | Kunde                                                    | Betreff               | Brutto<br>Zahibetrag    | bisher gezahlt<br>letzte Zahlung | Gewährleistungs-<br>einbehalt bis | Bürg-<br>schaft     |
| 00032/09                                                       | 10003<br>Familie Heinz Neumann                           |                       | 199.350,00<br>91.570,00 | 0,00                             | 9.967,50<br>05.03.2010            | Liegtvor            |
| 05.03.2009                                                     |                                                          | Fliesenarbeiten       | 31,565,64               | 0,00                             | 5.056,10<br>06.03.2014            | Nein                |
| 05.03.2009<br>00041/09<br>07.03.2009                           | 10006                                                    |                       | 30,000,00               |                                  |                                   |                     |
| 05.03.2009<br>00041/09<br>07.03.2009<br>00043/09<br>10.03.2009 | 10006<br>10000<br>Herr Erwin Mustermann                  | GE                    | 10.000,00<br>10.000,00  | 9.500,00<br>10.03.2009           | 500,00<br>10.03.2010              | Liegtvor            |

Abbildung 36: Gewährleistungseinbehalte

Wollen Sie die Liste jetzt drucken, klicken Sie in dieser Darstellung oben auf das entsprechende Druckersymbol.

Weitere Auswertungen Sie erkennen, dass die Schaltfläche Anzeige/Druck zweigeteilt ist. Klicken Sie rechts auf das kleine schwarze Dreieck, stehen Ihnen weitere Auswertungen zur Verfügung:

- Umsatz-Hitliste
- Monatliche Umsatzübersicht
- Umsatz-Jahresvergleich
- ➢ Kundenblatt.

# 13.5.4 Liste Umlagen und Abzüge

Die Liste der Umlagen und Abzüge (wie z.B. Baustrom, Bauwasser etc.) liefert Ihnen die Zuarbeit für Ihr Steuerbüro, das diese Beträge auf entsprechend Konten buchen muss.

| 41709   10006   LENG                                                                                                    | iert.                                                                                   | Fliesenarbeiten          |                        | 07.03.2009 07  |
|----------------------------------------------------------------------------------------------------|-----------------------------------------------------------------------------------------|--------------------------|------------------------|----------------|
| egNr. Debitor Adr-S                                                                                                    | uch                                                                                     | Betreff                  |                        | Belegdatum erf |
|                                                                                                    |                                                                                         | Liste •Umla              | gen/Abzüge             | -              |
| Kostenstelle<br>Kunden-Nr.                                                                                                    | <ul> <li>Keine Einschränkung</li> <li>Keine Einschränkung</li> </ul>                    | 1 Rechn                  | ung(en)/Gutschrift(en) |                |
| Projekt/Ktr.                                                                                                    | 🕞 🕘 <keine einschränkung<="" td=""><td>, Umlagen</td><td>656,74 €</td><td></td></keine> | , Umlagen                | 656,74 €               |                |
|                                                                                                    | <b>P</b>                                                                                | Brutto                   | 31.565,64 €            |                |
| Belegdatum von 01.01.2<br>Rechnungsstatus <keine< td=""><td>009 🔛 bis 28.04.2009 [<br/>Einschränkung&gt;</td><td>Netto<br/>Steuer-Betrag</td><td>31.565,64 €<br/>0,00 €</td><td>19.8.14</td></keine<> | 009 🔛 bis 28.04.2009 [<br>Einschränkung>                                                | Netto<br>Steuer-Betrag   | 31.565,64 €<br>0,00 €  | 19.8.14        |
| Auswahl                                                                                                    |                                                                                         | Skonto gez.<br>Minderung | 0,00 €<br>0,00 €       |                |
| <ul> <li>Übersicht über Gewährleistur</li> <li>Übersicht über Umlagen/Abz</li> </ul>                                                                                                    | ngseinbehalte<br>üge                                                                    | Erlöse<br>Gutschriften   | 31.565,64 €<br>0.00 €  | Q. Vorschar    |
| Zahlungsübersicht                                                                                                    |                                                                                         |                          |                        | <b>?</b> Hilfe |
| 🔵 Statistik (Übersicht Umsatz/F                                                                                                    | orderungen)                                                                             | Umsatz Forderung         | en                     |                |

Abbildung 37: Umlagen und Abzüge

Die Auswahl beinhaltet:

- Belegdatum von bis (oder Erfassdatum-siehe Optionen)
- Rechnungsstatus
- Projekt/Ktr. (Baustelle)

- Kostenstelle
- ➢ Kunden-Nummer
- ► Kunden-Nr.

Die Auswahl wird Ihnen unten in der Liste sofort angezeigt. Die Summen aller Beträge dieser Auswahl werden oben in der Mitte dargestellt. Klicken Sie dort auf den Reiter **Umsatz**, wird Ihnen auch die Summe aller ausgewählten Umlagen und Abzüge dargestellt.

Rechts können Sie vor dem Druck sich eine **Vorschau** erstellen lassen. Klicken Sie dazu auf die gleichnamige Schaltfläche und dann auf **Starten**. Die Liste könnte dann so aussehen:

| Auswahibeo<br>Belegdatum<br>nur Rechnu | lingungen:<br>1 vom 01.01.20<br>ngen mit Umla | Übersicht über Un<br>109 bis 28.04.2009<br>Igen/Abzügen | nlagen/Abzüge          | vom 2<br>Sortie                  | 28.4.2009 21:01:54<br>Blatt 1<br>Alle Beträge in €<br>erung: Belegnr. RA |
|----------------------------------------|-----------------------------------------------|---------------------------------------------------------|------------------------|----------------------------------|--------------------------------------------------------------------------|
| Rechnung<br>Rechdatum                  | Kunde                                         | Betreff                                                 | Brutto<br>Zahlbetrag   | bisher gezahlt<br>letzte Zahlung | Umlagen/Abzüge S                                                         |
| 00041/09                               | 10006                                         | Fliesenarbeiten                                         | 31.585,64<br>30.908,90 | 0,00                             | 656,74                                                                   |
| 01.00.2000                             |                                               | Su                                                      | mmen: 31.565,64        | 0,00                             | 656,74                                                                   |

Abbildung 38: Liste Umlagen und Abzüge

Wollen Sie die Liste jetzt drucken, klicken Sie in dieser Darstellung oben auf das entsprechende Druckersymbol.

## 13.5.5 Umsatz-Hitliste

Wie Sie im Hauptmenü des Rechnungsausganges erkennen, ist die Schaltfläche **Anzeige/Druck** zweigeteilt. Über den kleineren Teil dieser Schaltfläche mit dem kleinen schwarzen Dreieck gelangen Sie zu weiteren Auswertungen, z.B. zu der **Umsatz-Hitliste**.

| <ul> <li>01/2009</li> <li>02/2009</li> <li>03/2009</li> <li>04/2009</li> <li>05/2009</li> <li>06/2009</li> </ul> | <ul> <li>07/2009</li> <li>08/2009</li> <li>09/2009</li> <li>10/2009</li> <li>11/2009</li> <li>12/2009</li> <li>iste</li> <li>•Umsatz-H</li> </ul> | gesantes Geschäftsjahr     tagesgenau     vom     p     tes gestenau     tes gestenau     tes gestenau     tes gestenau     tes gestenau     tes gestenau     tes gestenau     tes gestenau     tes gestenau     tes gestenau |       | Umsa<br>30<br>1 | tz <b>53</b> 1<br>) Rechnung(e<br>I Gutschrift(er | 5.331,91 €<br>m)<br>Ŋ | Zurück     Zurück     Phile     Vorscha     Drucke |
|----------------------------------------------------------------------------------------------------|----------------------------------------------------------------------------------------------------|----------------------------------------------------------------------------------------------------|-------|-----------------|---------------------------------------------------|-----------------------|----------------------------------------------------|
| Kunde                                                                                                    | Name                                                                                                    |                                                                                                    | Umsat | 2               | in Prozent                                        | letzte Rechnung vom   |                                                    |
| 10003                                                                                                    | Familie Heinz Neuman                                                                                                    | n                                                                                                    |       | 325.698,13      | 60,73                                             | 26.03.2009            |                                                    |
| 10006                                                                                                    | <unbekannt></unbekannt>                                                                                                    |                                                                                                    |       | 100.465,86      | 18,73                                             | 07.03.2009            |                                                    |
| 10000                                                                                                    | Herr Erwin Musterman                                                                                                    | n                                                                                                    |       | 92.162,19       | 17,18                                             | 14.04.2009            |                                                    |
| 10001                                                                                                    | Firma Extragut                                                                                                    |                                                                                                    |       | 13.910,73       | 2,59                                              | 26.03.2009            |                                                    |
| 10004                                                                                                    | Eheleute Uwe und Sal                                                                                                    | bine Lehmann                                                                                                    |       | 4.095,00        | 0,76                                              | 23.02.2009            |                                                    |
|                                                                                                    |                                                                                                    |                                                                                                    |       |                 |                                                   |                       |                                                    |

13.5-38 Anzeige/Druck

Abbildung 39: Umsatz-Hitliste

Sie können die Hitliste filtern auf einen bestimmten Monat des aktuellen Jahres, auf das gesamte Geschäftsjahr, auf einen beliebigen Zeitraum (tagesgenau) oder ohne Datums-Einschränkung.

Außerdem können Sie unten am Fensterrand entscheiden, ob der **umsatzstärkste Kunde** oder der **umsatzschwächste Kunde** zuerst dargestellt werden soll.

Klicken Sie auf die Schaltfläche **Vorschau** und danach auf **Starten**, Wollen Sie die Liste jetzt drucken, klicken Sie in dieser Darstellung oben auf das entsprechende Druckersymbol.erscheint folgende Liste:

|           | CSK Software GmbH · Dreescher Markt | 3-5 · 19061 Schwerin |             |                 |
|-----------|-------------------------------------|----------------------|-------------|-----------------|
|           | Umsatz - Hitliste                   | 2                    | vom         | 28.4.2009 21:07 |
|           |                                     |                      |             | Blatt 1         |
| Auswahlbe | dingungen                           | Sortierung: um       | satzstärkst | er Kunde zuerst |
| Belegdatu | n võm 01.01.2009 bis 31.12.2009     | Netto - Umsatz       | (gesamt):   | 536.331,91 €    |
| Kunde     | Bezeichnung                         | Netto - Umsatz       | in %        | letzte Rng      |
| 10003     | Familie Heinz Neumann               | 325.698,13 €         | 60,73 %     | 26.03.2009      |
| 10006     | <unbekannt></unbekannt>             | 100.465,86 €         | 18,73 %     | 07.03.2009      |
| 10000     | Herr Erwin Mustermann               | 92.162,19 €          | 17,18 %     | 14.04.2009      |
| 10004     | Firma Extragut                      | 13.910,73 €          | 2,59 %      | 26.03.2009      |
| 10001     |                                     | 1005000              | 076 9/      | 22 02 2000      |
| 10001     | Eheleute Uwe und Sabine Lehmann     | 4.095,00€            | 0,10 70     | 23.02.2009      |

Abbildung 40: Umsatz-Hitliste Vorschau

# 13.5.6 Monatliche Umsatzübersicht

Wählen Sie die Monatliche Umsatzübersicht an, erscheint folgender Dialog:

| Kostenstelle                                                                                                    |                                                                                                    |                                  |                                                           |                          |
|----------------------------------------------------------------------------------------------------|----------------------------------------------------------------------------------------------------|----------------------------------|-----------------------------------------------------------|--------------------------|
| Auswahl Belegda<br>01/2009<br>02/2009                                                                                                    | atum<br>07/2009 gesamtes Geschäftsjahr<br>08/2009 tagesgenau                                                                             | Summen<br>Umsatz<br>Steuerbetrag | 382.978,97 €<br>14.050,49 €                               | Q Vorsch                 |
| 03/2009     03/2009     03/2009     03/2009     03/2009     03/2009     03/2009     03/2009     03/2009     03/2009     03/2009     03/2009     03/2009     03/2009     03/2009     03/2009     03/2009     03/2009     03/2009     03/2009     03/2009     03/2009     03/2009     03/2009     03/2009     03/2009     03/2009     03/2009     03/2009     03/2009     03/2009     03/2009     03/2009     03/2009     03/2009     03/2009     03/2009     03/2009     03/2009     03/2009     03/2009     03/2009     03/2009     03/2009     03/2009     03/2009     03/2009     03/2009     03/2009     03/2009     03/2009     03/2009     03/2009     03/2009     03/2009     03/2009     03/2009     03/2009     03/2009     03/2009     03/2009     03/2009     03/2009     03/2009     03/2009     03/2009     03/2009     03/2009     03/2009     03/2009     03/2009     03/2009     03/2009     03/2009     03/2009     03/2009     03/2009     03/2009     03/2009     03/2009     03/2009     03/2009     03/2009     03/2009     03/20     03/200     03/200     03/200     03/200     03/200     03/200     03/200     03/200     03/200     03/200     03/200     03/200     03/200     03/200     03/200     03/200     03/200     03/200     03/200     03/200     03/200     03/200     03/200     03/200     03/200     03/200     03/200     03/200     03/200     03/200     03/200     03/200     03/200     03/200     03/200     03/200     03/200     03/200     03/200     03/200     03/200     03/200     03/200     03/200     03/200     03/200     03/200     03/200     03/200     03/200     03/200     03/200     03/200     03/200     03/200     03/200     03/200     03/200     03/200     03/200     03/200     03/200     03/200     03/200     03/200     03/200     03/200     03/200     03/200     03/200     03/200     03/200     03/200     03/200     03/200     03/200     03/200     03/200     03/200     03/200     03/200     03/200     03/200     03/200     03/200     03/200     03/200     03/200     03/200     03/200     03/200     03/200     03/200 | © 09/2009 Yom bis zun                                                                                                    | Brutto                           | 397.029,46 €                                              |                          |
| 04/2009                                                                                                    | ◎ 10/2009                                                                                                    | 17                               | Buchungen                                                 |                          |
| © 06/2009                                                                                                    | 12/2009 keine Einschränkung     •Umsatzübersicht                                                                                         |                                  |                                                           |                          |
| KST/Konto                                                                                                    | Bezeichnung                                                                                                    | Steuersatz                       | Umsatz                                                    | Steuerbetrag             |
|                                                                                                    |                                                                                                    |                                  |                                                           | 0,00                     |
| 190                                                                                                    | Erhaltene Anzahlungen auf Bestellungen                                                                                                   |                                  |                                                           |                          |
| 190<br>1337                                                                                                    | Erhaltene Anzahlungen auf Bestellungen<br>Erlöse aus Leistungen nach §13b UStG                                                           | 0,1                              | 0 312.465,19                                              | 0,00                     |
| 1190<br>4337<br>4700                                                                                                    | Erhältene Anzählungen auf Bestellungen<br>Erlöse aus Leistungen nach §13b UStG<br>Erlösschmälerungen                                     | ارن<br>ارن                       | 0 312.465,19<br>0 -1.560,00                               | 0,00                     |
| 1190<br>4337<br>4700<br>4730                                                                                                    | Erhältene Anzahlungen auf Bestellungen<br>Erlöse aus Leistungen nach §13b UStG<br>Erlösschmälerungen<br>Gewährte Skonti                  | ,0<br>ا,0<br>ا,0                 | 0 312.465,19<br>0 -1.560,00<br>0 -1.876,19                | 0,00                     |
| 1190<br>4337<br>4700<br>4730<br>4400                                                                                                    | Erhältene Anzahlungen auf bestellungen<br>Erlöse aus eistungen nach §13b USt6<br>Erlösschmälerungen<br>Gewährte Skonti<br>Erlöse 19% USt | 0,<br>0,<br>0,<br>19,            | 0 312.465,19<br>0 -1.560,00<br>0 -1.876,19<br>0 74.995,38 | 0.00 0,00 0,00 14.249,12 |

Abbildung 41: Monatliche Umsatzübersicht

Sie können diese Aufstellung filtern auf einen bestimmten Monat des aktuellen Jahres, auf das gesamte Geschäftsjahr, auf einen beliebigen Zeitraum (tagesgenau) oder ohne Datums-Einschränkung.

Klicken Sie auf die Schaltfläche **Vorschau** und danach auf **Starten**, erscheint folgende Liste:

|                       | CSK Software GmbH · Dre                                 | escher Markt 3-5 · 1906 | 1 Schwerin   |                                                    |
|-----------------------|---------------------------------------------------------|-------------------------|--------------|----------------------------------------------------|
| Auswahlb<br>Belegdatu | Umsatz<br>edingungen<br>m vom 01.03.2009 bis 31.03.2009 | übersicht               | Ausdruck von | n 28.04.2009 21:12<br>Blatt 1<br>alle Beträge in € |
| Konto                 | Bezeichnung                                             | Steuer                  | Umsatz       | Steuerbetrag                                       |
| 1190                  | Erhaltene Anzahlungen auf Bestellungen                  | 0,00 %                  | 0,00         | 0,00                                               |
| 4337                  | Erlöse aus Leistungen nach §13b UStG                    | 0,00 %                  | 312.465,19   | 0,00                                               |
| 4700                  | Erlösschmälerungen                                      | 0,00 %                  | -1.560,00    | 0,00                                               |
| 4730                  | Gewährte Skonti                                         | 0,00 %                  | -1.876,19    | 0,00                                               |
|                       |                                                         | Summe 0,00 %            | 309.029,00   | 0,00                                               |
| 4400                  | Erlöse 19% USt                                          | 19,00 %                 | 74.995,38    | 14.249,12                                          |
| 4735                  | Gewährte Skonti 19% USt                                 | 19,00 %                 | -1.045,41    | - 198,63                                           |
|                       |                                                         | Summe 19,00 %           | 73.949,97    | 14.050,49                                          |
|                       |                                                         | Summe Umsätze           | 382.978,97   | 14.050,49                                          |

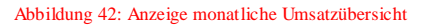

### 13.5.7 Umsatz-Jahresvergleich

Wenn Sie schon einige Zeit mit HAPAK gearbeitet haben, ist es sehr sinnvoll, einen Jahresvergleich zu haben.

Wählen Sie den Eintrag aus dem Menü Umsatz-Jahresvergleich aus, öffnet sich folgender Dialog:

| Auswahl<br>von Jahr 2009 bis 200<br>Erlöskonto<br>Kunden-Nr. | D7 V<br>V (2) <keine einsch<br="">V (2) <keine einsch<="" th=""><th>ränkung&gt;<br/>ränkung&gt;</th><th></th><th></th><th>Image: Construction       Image: Construction         Image: Construction       Image: Construction         Image: Constreaction       Image: Constreaction</th></keine></keine> | ränkung><br>ränkung> |       |      | Image: Construction       Image: Construction         Image: Construction       Image: Construction         Image: Constreaction       Image: Constreaction |
|--------------------------------------------------------------|----------------------------------------------------------------------------------------------------|----------------------|-------|------|----------------------------------------------------------------------------------------------------|
| Umsätze für                                                  | 12009                                                                                                    | 2008                 | 12007 | 2006 | 2005                                                                                                    |
| Januar                                                       | 3.233,10                                                                                                    |                      |       |      | 7                                                                                                    |
| Februar                                                      | 149,839,84                                                                                                    |                      |       |      |                                                                                                    |
| März                                                         | 382.978,97                                                                                                    |                      |       |      |                                                                                                    |
| April                                                        | 280,00                                                                                                    |                      |       |      |                                                                                                    |
| Mai                                                          |                                                                                                    |                      |       |      |                                                                                                    |
| Juni                                                         |                                                                                                    |                      |       |      |                                                                                                    |
| Juli                                                         |                                                                                                    |                      |       |      | /                                                                                                    |
| August                                                       |                                                                                                    |                      |       |      |                                                                                                    |
| September                                                    |                                                                                                    |                      |       |      |                                                                                                    |
| Oktober                                                      |                                                                                                    |                      |       |      |                                                                                                    |
| November                                                     |                                                                                                    |                      |       |      |                                                                                                    |
| Dezember                                                     |                                                                                                    |                      |       |      |                                                                                                    |
| Summe bis 28.04.                                             | 536.331,91                                                                                                    | 0,00                 | 0,00  |      |                                                                                                    |
| Änderung zum Voriahr                                         | 536.331.91                                                                                                    | 0,00                 |       |      |                                                                                                    |

Abbildung 43: Umsatz-Jahresvergleich

Neben der Auswahl der zu vergleichenden Jahre können Sie außerdem auf bestimmte Erlöskonten und/oder auf bestimmte Kunden filtern. Eine Kombination von beiden ist möglich. Über die Schaltfläche mit dem kleinen roten Kreuz im Kreis können Sie sich weitere Kombinationen auf Basis von Schablonen zusammenstellen.

Klicken Sie auf die Schaltfläche **Vorschau** und danach auf **Starten**, erscheint folgende Liste:

13.5 Anzeige/Druck

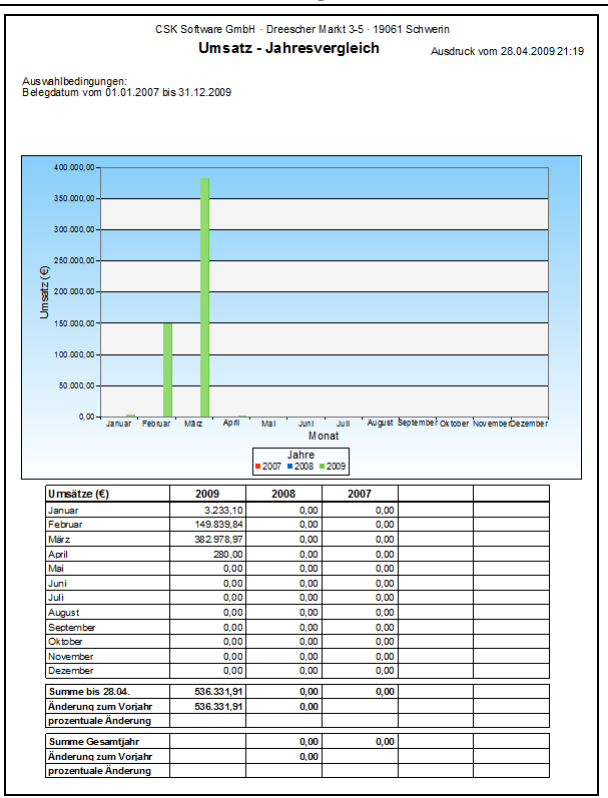

Abbildung 44: Anzeige Umsatz-Jahresvergleich

Sind Umsätze vorangegangner Jahre vorhanden werden Sie natürlich in der unteren Tabelle aufgelistet und im Diagramm mit einer anderen Farbe dargestellt. In der Tabelle erkennen Sie den Vergleich einerseits zum aktuellen Tag und andererseits als kompletten Jahresvergleich.

# 13.5.8 Kundenblatt

Oftmals ist es nötig, mit dem Kunden Rechnungen und deren Bezahlungen abzustimmen. Dabei soll Ihnen das Kundenblatt helfen.

Wählen Sie den Eintrag aus dem Menü **Kundenblatt** aus, öffnet sich folgender Dialog:

| Auswahl          Kunde <ul> <li>kine Auswahb</li> <li>Zeitaum von</li> <li>D1.2009</li> <li>bis 28.04.2009</li> <li>Bis 28.04.2009</li> <li>Discher Einschränkungs</li> <li>Discher</li> </ul> Buchungsat     Belegnummer           Beteff         Projekt/Kir.           Netto         Steuer           Z             Kundenblat             Vorachau             Buchungsat         Belegnummer           Beteff         Projekt/Kir.           Netto         Steuer           Z             K | 1 HAPAK - Ausgangsrechnung                                                      | en - [Kundenblatt]                                                                                                    | 1             |              |         |                                                                     |
|----------------------------------------------------------------------------------------------------|---------------------------------------------------------------------------------|----------------------------------------------------------------------------------------------------|---------------|--------------|---------|---------------------------------------------------------------------|
| Buchungsat Belegrummer Betreff Projekt/Kir. Netto Steuer 7                                                                                                    | Auswahl Kunde Zeitraum von D1.01.2009 Projekt/Ktr. mit Zahlung Liste Kundenblal | <keine auswahl="">        bis     28.04.200       Image: State of the state of the state</keine> | 19 🗊<br>kung> |              |         | <b>Zurück</b><br><b>Hilfe</b><br><u>Vorschau</u><br><u>D</u> rucken |
| ₹<br>7<br>7                                                                                                    | Buchungsart                                                                     | Belegnummer E                                                                                                    | Betreff       | Projekt/Ktr. | Netto S | teuer _                                                             |
|                                                                                                    |                                                                                 |                                                                                                    |               |              |         |                                                                     |

Abbildung 45: Kundenblatt

Wie Sie erkennen, ist die Aufstellung leer, weil HAPAK-pro ganz oben die Auswahl eines Kunden benötigt. Wählen Sie also über die Schaltfläche **Kunden** eine Adresse aus.

Darunter können Sie einen bestimmten zu betrachtenden Zeitraum auswählen, auf ein oder mehrere **Projekte** filtern und entscheiden, ob Sie auch die entsprechenden Zahlungsbuchungen berücksichtigen wollen. Haben Sie Ihre Einstellungen getroffen, könnte Ihr Bildschirm nun etwa so aussehen:

| Auswahl Kunde 100000 Zeitraum von 01.01. Projekt/Ktr. mit Z                                                                                                  | MUSTERMA                                                                                                 | NN<br>2009 (22)<br>hränkung>                                                                                    |                                              |                                                                                               | ∬ Zurück<br>? Hilfe<br>Q ⊻orscha<br>B Drucke |
|----------------------------------------------------------------------------------------------------|----------------------------------------------------------------------------------------------------|----------------------------------------------------------------------------------------------------|----------------------------------------------|-----------------------------------------------------------------------------------------------|----------------------------------------------|
| Buchungsart                                                                                                    | Belegnummer                                                                                              | Betreff                                                                                                    | Projekt/Ktr.                                 | Netto                                                                                         | Steuer                                       |
| Ausgangsrechnung                                                                                                    | 00001/09                                                                                                 | CS Altenpfleheim Aue                                                                                            | 00001/09                                     | 483,55                                                                                        | 91,6                                         |
|                                                                                                    |                                                                                                    | 1 0 00001 ID0                                                                                                   | 00004 100                                    | 407.07                                                                                        |                                              |
| Ausgangsrechnung                                                                                                    | 00002/09                                                                                                 | Auftrag 00001/00                                                                                                | 00001709                                     | 137,37                                                                                        | Zb,                                          |
| Ausgangsrechnung<br>Ausgangsrechnung                                                                                                    | 00002/09 00003/09                                                                                        | Auftrag 00002/09                                                                                                | 00001709                                     | 2.612,18                                                                                      | 26,<br>496,3                                 |
| Ausgangsrechnung<br>Ausgangsrechnung<br>Ausgangsrechnung                                                                                                    | 00002/09<br>00003/09<br>00004/09                                                                         | Autrag 00001/00<br>Auftrag 00002/09<br>Kölling                                                                  | 00001709                                     | 2.612,18                                                                                      | 26,<br>496,                                  |
| Ausgangsrechnung<br>Ausgangsrechnung<br>Ausgangsrechnung<br>Ausgangsrechnung                                                                                 | 00002/09<br>00003/09<br>00004/09<br>00005/09                                                             | Aufrag 00001700<br>Aufrag 00002/09<br>Kölling<br>Kölling                                                        | 00001/09 00003/09 00003/09                   | 2.612,18<br>2.214,53<br>2.628,13                                                              | 26,<br>496,                                  |
| Ausgangsrechnung<br>Ausgangsrechnung<br>Ausgangsrechnung<br>Ausgangsrechnung<br>Ausgangsrechnung                                                             | 00002/09<br>00003/09<br>00004/09<br>00005/09<br>000022/09                                                | Autrag 00001700<br>Autrag 00002/09<br>Kölling<br>Dies und Das                                                   | 00003/09                                     | 2,612,18<br>2,214,53<br>2,628,13<br>9,000,00                                                  | 26,<br>496,<br>1.710,0                       |
| Ausgangsrechnung<br>Ausgangsrechnung<br>Ausgangsrechnung<br>Ausgangsrechnung<br>Ausgangsrechnung<br>Ausgangsrechnung                                         | 00002/09<br>00003/09<br>00004/09<br>00005/09<br>00022/09<br>00022/09                                     | Auttrag 00001/00<br>Auttrag 00002/09<br>Kölling<br>Dies und Das<br>Dies und Das                                 | 00003/09 00003/09                            | 2.612,18<br>2.612,18<br>2.628,13<br>9.000,00<br>13.858,31                                     | 26,<br>496,<br>1.710,0<br>-1.710,0           |
| Ausgangsrechnung<br>Ausgangsrechnung<br>Ausgangsrechnung<br>Ausgangsrechnung<br>Ausgangsrechnung<br>Ausgangsrechnung                                         | 00002/09<br>00003/09<br>00004/09<br>00005/09<br>00022/09<br>00023/09<br>00023/09                         | Autrag 00002/09<br>Autrag 00002/09<br>Kölling<br>Dies und Das<br>Dies und Das<br>GE                             | 00007/09 00003/09                            | 2.612,18<br>2.214,53<br>2.628,13<br>9.000,00<br>13.858,31<br>10.000,00                        | 26,<br>496,<br>1.710,0<br>-1.710,0           |
| Ausgangsrechnung<br>Ausgangsrechnung<br>Ausgangsrechnung<br>Ausgangsrechnung<br>Ausgangsrechnung<br>Ausgangsrechnung<br>Ausgangsrechnung                     | 00002/09<br>00003/09<br>00004/09<br>00005/09<br>00022/09<br>00023/09<br>00043/09<br>00106/09             | Autrag 00002/09<br>Autrag 00002/09<br>Kölling<br>Dies und Das<br>Dies und Das<br>GE<br>Installation im Waldhaus | 00003/09 00003/09 00003/09 00003/09 00003/09 | 137,37<br>2,612,18<br>2,214,53<br>2,628,13<br>9,000,00<br>13,858,31<br>10,000,00<br>52,270,38 | 26,<br>496,<br>1.710,<br>-1.710,<br>9.931,   |
| Ausgangsrechnung<br>Ausgangsrechnung<br>Ausgangsrechnung<br>Ausgangsrechnung<br>Ausgangsrechnung<br>Ausgangsrechnung<br>Ausgangsrechnung<br>Ausgangsrechnung | 00002/09<br>00003/09<br>00005/09<br>00005/09<br>00022/09<br>00023/09<br>00043/09<br>00106/09<br>00109/09 | Autrag 00001700<br>Autrag 00002/09<br>Kölling<br>Dies und Das<br>Dies und Das<br>GE<br>Installation im Waldhaus | 00001/09 00003/09 00003/09 00003/09 00008/09 | 137,37<br>2,612,18<br>2,214,53<br>2,628,13<br>9,000,00<br>13,858,31<br>10,000,00<br>52,270,38 | 26,<br>496,<br>1.710,<br>-1.710,<br>9.931,   |

13.5 Anzeige/Druck

Abbildung 46: Kundenblatt mit Kundendaten

Klicken Sie auf die Schaltfläche **Vorschau** und danach auf **Starten**, erscheint folgende Liste:

| Auswahlt<br>Belegdat<br>Adreis-Ne | CSK Sotware GmbH - Direscher Mand 3-6 - 19061 Schwenn<br>vom 28.4.2009 211<br>Megdatum vom 01 01 2009 bis 28.04.2009<br>det6-1e - 10009<br>Sotterung Belegnumm |            |                   |                                                                                      |            |            |               |           | 26<br>1<br>er |                 |                                         |
|-----------------------------------|----------------------------------------------------------------------------------------------------|------------|-------------------|--------------------------------------------------------------------------------------|------------|------------|---------------|-----------|---------------|-----------------|-----------------------------------------|
| Beleght.                          | Datum                                                                                                    | Fallig     | Buchung sart      | Betreff                                                                              | Brutto     | Zahlbetrag | letzte Zahlg. | Offen     | Mahnbetrag    | Mahnstatus      | Ts                                      |
| 00001/09                          | 26.01 2009                                                                                                    | 08.02 2009 | Ausoanosrechnung  | CS Aterpteheim Aue                                                                   | 575.42     | 575.42     | 03.02.2009    | 11.51     |               | Zahanoserine    | t i i i i i i i i i i i i i i i i i i i |
| 00002/09                          | 26.01.2009                                                                                                    | 09.02.2009 | Ausgangsrechnung  | Autrag 00001/00                                                                      | 163,47     | 163,47     |               | 163,47    |               | Zahlungsemner   | 40                                      |
| 00003/09                          | 26.01.2039                                                                                                    | 09.02 2009 | Ausoanosrechnung  | Autrag 00002/09                                                                      | 3 108,49   | 3.108.45   |               | 3.108.49  | 2 (5)         | Zahungsennner   | 仁                                       |
| 00004/09                          | 10.02.2009                                                                                                    | 24.02.2009 | Ausgangsrechnung  | Koling                                                                               | 2,214,63   | 2.214,53   | 10.02.2009    | 0.00      | -             | Bezahlt.        |                                         |
| 00005/09                          | 10.02.2009                                                                                                    | 24.02.2009 | Ausgangsrechnung  | Köling                                                                               | 2.628,13   | 2.628,13   | 10.02.2009    | 0.00      |               | Bezahlt         | 42                                      |
| 00022/09                          | 12 02 2009                                                                                                    | 26.02 2009 | Autoanosrechnung  | Dies und Das                                                                         | 10 710.00  | 10.710,00  | 12.02.2009    | 0.00      |               | Bezahlt         | T                                       |
| 00023/09                          | 12.02.2009                                                                                                    | 26.02 2009 | Ausgangsrechnung  | Dies und Das                                                                         | 12.148.31  | 12.148,31  | 2110000000    | 12.148.31 | 2             | Zahlungseriner  | 40                                      |
| 00043/09                          | 10.03.2009                                                                                                    | 30.03.2009 | Autoancerectinung | 05                                                                                   | 10.000.00  | 10.000.00  | 10.03.2009    | 500.00    |               | Zinturgenner    | 1                                       |
| 00106/09                          | 11.03.2009                                                                                                    | 01.04.2009 | Ausgangerechnung  | Installation in Waldhaus                                                             | 62.201.75  | 62.201,75  | 11.03.2009    | 957,71    |               | Zahlungserinner | 42                                      |
| 00109/09                          | 11.03.2009                                                                                                    | 25.03.2009 | Ausgangsrechnung  |                                                                                      | 0.00       | 0.00       |               | 0.00      |               |                 | E                                       |
| 00118/09                          | 14.04.2009                                                                                                    | 28.04 2009 | Frendrechnung     | Dienstleatungen und Service                                                          | 333,20     | 333.20     |               | 333,20    | -             | Zahlungsemmer   | 4                                       |
|                                   | S                                                                                                    |            |                   | Summen Rechnungen/Gutachritten<br>Summe Zahlungen/Verrechnungen<br>Summe Mahnbeträge | 104.083,30 | 104.083,30 |               | 17.222,69 | 6,00          |                 |                                         |

Abbildung 47: Listenvorschau Kundenblatt

## 13.5.9 Vorschau anstehende Forderungen

Oftmals ist es von Interesse oder auch von Wichtigkeit, zu präzisieren, wann denn welche Zahlungen zu erwarten sind, wenn die Kunden pünktlich zahlen. Lassen Sie sich dazu eine Vorschau anzeigen. Wählen Sie den Eintrag aus dem Menü Vorschau auf anstehende Forderungen aus, öffnet sich folgender Dialog:

|                | alle außer Insolvenz               | •          |         |         |         |         | <b>2</b> 1176        |
|----------------|------------------------------------|------------|---------|---------|---------|---------|----------------------|
|                | Skonti bei Forderungen berücksicht | igen       |         |         |         |         | Y Hilfe<br>Q ⊻orscha |
| Liste          | •Summen (grafisch)                 | -          |         |         |         | L       | Drucke               |
| Kunde/Lieferar | t Name                             | sofort     | 19/2009 | 20/2009 | 21/2009 | 22/2009 | 23/2009              |
|                | Forderungen                        |            |         |         |         |         |                      |
| 10000          | Herr Erwin Mustermann              | 15.743,09  |         |         |         |         |                      |
| 10001          | Firma Extragut                     | 14.158,47  |         |         |         |         |                      |
| 10003          | Familie Heinz Neumann              | 181.530,81 |         |         |         |         |                      |
| 10004          | Eheleute Uwe und Sabine Lehmann    | 4.013,10   |         |         |         |         |                      |
| 10006          | <unbekannt></unbekannt>            | 74.688,76  |         |         |         |         |                      |
|                | Summe Forderungen                  | 290.134,23 | 0,00    | 0,00    | 0,00    | 0,00    | 0                    |

Abbildung 48: Vorschau auf anstehende Forderungen

Treffen Sie im oberen Teil Ihre Auswahlbedingungen für Mahnstufe, Skonti-Berücksichtigung, Summenanzeige und die Listenart.

Klicken Sie auf die Schaltfläche **Vorschau** und danach auf **Starten**, erscheint folgende Liste bei Listenart **Summen** (grafisch):

13.5 Anzeige/Druck

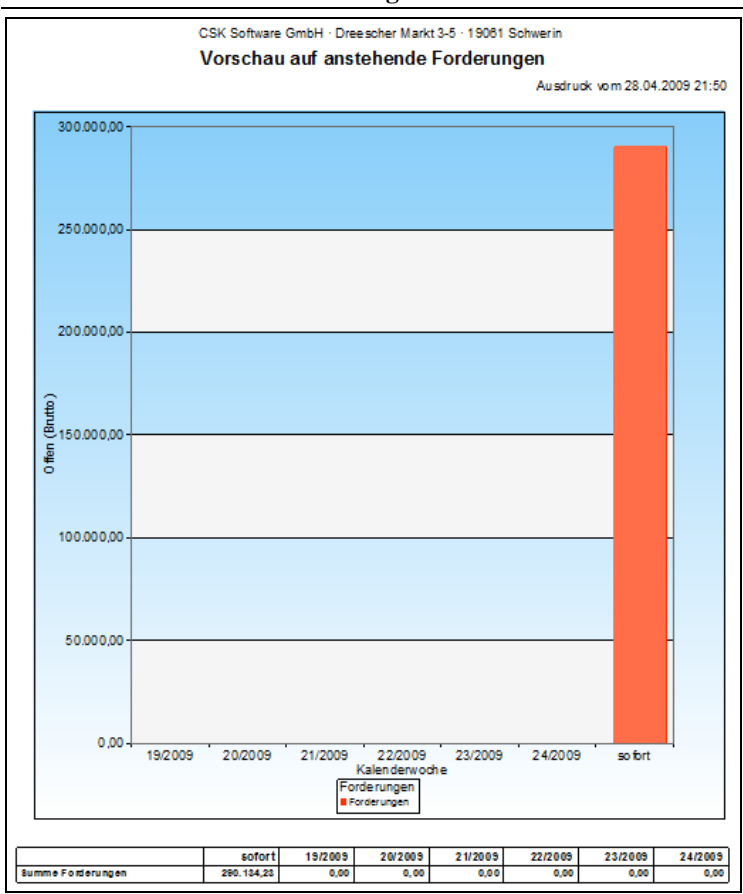

Abbildung 49: Vorschau (grafisch)

Oder wählen Sie den **Tabellendruck** unter **Listenart** aus. Dann sieht es etwa so aus:

### 13.5-46 Anzeige/Druck

| c                                                                                                    | SK Software ( | SmbH · Dree | scher Markt | 3-5 · 19061 S | chwerin |                 |              |
|----------------------------------------------------------------------------------------------------|---------------|-------------|-------------|---------------|---------|-----------------|--------------|
| Mahnstufe= <keine einschränkung=""><br/>Skonti bei Forderungen berücksichtigt</keine>                           | orsented      | 40/2020     | annae i     | oracian       | Au      | adruck vom 28.0 | 4.2009 21:53 |
| Kunde/Lieferant                                                                                                 | Soron         | 19/2009     | 20/2009     | 21/2009       | 22/2009 | 23/2009         | 24/2009      |
| Forderungen                                                                                                    |               |             |             |               |         |                 |              |
| 10000 Herr Erwin Mustermann                                                                                     | 15.743,09     | 0,00        | 0,00        | 0,00          | 0,00    | 0,00            | 0,0          |
| 10001 Firma Extragut                                                                                            | 14.158,47     | 0,00        | 0,00        | 0,00          | 0,00    | 0,00            | 0,00         |
| 10003 Familie Heinz Neumann                                                                                     | 181.530,81    | 0,00        | 0,00        | 0,00          | 0,00    | 0,00            | 0,00         |
| 10004 Eheleute Uwe und Sabine Lehmanr                                                                           | 4.013,10      | 0,00        | 0,00        | 0,00          | 0,00    | 0,00            | 0,00         |
| 10006 <unbekannt></unbekannt>                                                                                   | 74.688,76     | 0.00        | 0,00        | 0,00          | 0,00    | 0,00            | 0,0          |
| And and the state of the second second second second second second second second second second second second se |               |             |             |               |         |                 |              |

Abbildung 50: Tabellendruck

# 13.6 Mahnungen

Klicken Sie auf die Schaltfläche **Mahnungen**. Folgender Dialog öffnet sich:

| Zahlungserinnerung<br>für Rechnung 00001/09         Kundenanschrift<br>MUSTERMANN         Mustergasse 15           Rechung war fälig zum 09.02.2009<br>offener Betrag 11.51 €         Textsuche<br>1.2345 Modelberg<br>Tel. 01254568<br>Fax 01253333         Textsuche<br>mach Betreff         nach Betreff           Doph / 10000         MUSTERMANN         Ebetreff         Betreff         Betreff           0003/09         10000         MUSTERMANN         CS Altergefehem Aue         26.01.2009         2           0003/09         10000         MUSTERMANN         Auftrag 00001/00         26.01.2009         2           0003/09         10000         MUSTERMANN         Auftrag 00001/00         26.01.2009         2           0021/09         10000         MUSTERMANN         Auftrag 00001/00         26.01.2009         2           0021/09         10000         MUSTERMANN         Auftrag 00002/09         26.01.2009         2           0023/09         10000         MUSTERMANN         Auftrag 00002/09         26.01.2009         2           0027/09         10000         MUSTERMANN         Auftrag 00002/09         26.01.2009         2           0023/09         10000         MUSTERMANN         Auftrag 00002/09         26.01.2009         2           0025/09         10000         MUSTERMANN | insgesamt<br>20<br>0<br>0<br>0<br>0<br>20<br>Buchu                                        | Zahlungse<br>letz<br>abgelaufer<br>Mahr<br>ngen berücksi                                                                | rinnerungen 2<br>1. Mahnung<br>2. Mahnung<br>te Mahnung<br>ne Mahnung<br>nungen über 2<br>ichtigen bis zum 2           | 257.496,05 €<br>0,00 €<br>0,00 €<br>0,00 €<br>257.496,05 €<br>29.04.2009 [2] | Qptionen     Sammelmahnung etstellen     Diese Mahnunge etstellen     Diese Mahnung etstellen     soford ducken      | Zurück     Hife     Hife     Bunde Kunde     Demerkunger                                                                           |
|----------------------------------------------------------------------------------------------------|-------------------------------------------------------------------------------------------|----------------------------------------------------------------------------------------------------|----------------------------------------------------------------------------------------------------|------------------------------------------------------------------------------|----------------------------------------------------------------------------------------------------|----------------------------------------------------------------------------------------------------|
| Debitor         Adr-Such         Betreff         Belegdatum         ete           0017/09         10000         MUSTEFIMANN         CS Aberg/leheim Aue         26 01 2003         2           0002/09         10000         MUSTEFIMANN         Auftrag 00001/00         26 01 2003         2           0003/09         10000         MUSTEFIMANN         Auftrag 00001/00         26 01 2003         2           0021/09         10000         MUSTEFIMANN         Auftrag 00001/00         26 01 2003         2           0021/09         10000         MUSTEFIMANN         Auftrag 00001/00         26 01 2003         2           0021/09         10000         MUSTEFIMANN         Auftrag 00001/00         2         2         0           0023/09         10000         MUSTEFIMANN         Auftrag 00001/00         2         2         0         1         2         2         0         1         2         2         0         1         2         2         2         0         1         2         2         2         2         2         2         2         2         2         2         2         2         2         2         2         2         2         2         2         2                                                                                                    | 7                                                                                         | Zahlungserir                                                                                                    | nerung                                                                                                    | Kundenansch                                                                  | hrift                                                                                                    |                                                                                                    |
| D001/09         10000         MUSTERMANN         C5 Alterpleheim Aue         26 01 2009         2           0002/09         10000         MUSTERMANN         Auftrag 00017/00         26 01 2009         2         6 01 2009         2         0000 / 00         26 01 2009         2         0000 / 00         26 01 2009         2         01 2009         2         01 2009         2         01 2009         2         01 2009         2         01 2009         2         01 2009         2         01 2009         2         01 2009         2         01 2009         2         01 2009         2         01 2009         2         01 2009         2         01 2009         2         01 2009         2         01 2009         2         01 2009         2         01 2009         2         01 2009         01 2009         01 2009         01 2009         01 2009         01 2009         01 2009         01 2009         01 2009         01 2009         01 2009         01 2009         01 2009         01 2009         01 2009         01 2009         01 2009         01 2009         01 2009         01 2009         01 2009         01 2009         01 2009         01 2009         01 2009         01 2009         01 2009         01 2009         01 2009         01 2009                                       | für<br>Rechung w<br>off                                                                   | Rechnung<br>earfällig zum<br>enerBetrag<br>h nicht mahne                                                                | 00001709<br>09.02.2009<br>11,51 €<br>n                                                                                 | Herr<br>Mustergass<br>12345 M<br>Tel. 01254<br>Fax 01253                     | e 15<br>lodelberg<br>568<br>333                                                                                      | Textsuche<br>nach Betreff<br>A Suchen                                                                                              |
| 0002/209         10000         MUSTERIMANN         Auftrag 00001/00         26.01.2009         2           0003/09         10000         MUSTERIMANN         Auftrag 00002/09         26.01.2009         2           0021/09         10001         EXTRAGUT         Dies und Das         12.02.2009         1           0023/09         10000         MUSTERIMANN         Dies und Das         12.02.2009         1           0023/09         10000         MUSTERIMANN         Dies und Das         12.02.2009         1           0023/09         10000         MUSTERIMANN         Dies und Das         12.02.2009         1           0025/09         10000         FUSSBOENPROFIS         Bodenabelen auf dem Bauemhof         23.02.2009         2.02.2009         1                                                                                                    | für<br>Rechung w<br>off<br>RelegNr.                                                       | Rechnung  <br>ar fällig zum t<br>ener Betrag<br>h nicht mahne<br>Debitor                                                | 00001709<br>09.02.2009<br>11,51 €<br>m<br> Adr-Such                                                                    | Herr<br>Mustergass<br>12345 M<br>Tel. 01254<br>Fax 01253                     | e 15<br>lodelberg<br>568<br>333<br>Betreff                                                                           | Textsuche                                                                                                    |
| 0003/09         10000         MUSTERIMANN         Auftrag 00002/09         26.01.2009         2           0021/09         10001         EXTRAGUT         Dies und Das         12.02.2009         1           0023/09         10000         MUSTERIMANN         Dies und Das         12.02.2009         1           0023/09         10000         MUSTERIMANN         Dies und Das         12.02.2009         1           0025/09         10000         FUSSBODENPROFIS         Bodenabelen auf dem Bauemhof         23.02.2009         2                                                                                                    | für<br>Rechung w<br>off<br>noc<br>selegNr.<br>0001/09                                     | Rechnung I<br>ener fällig zum U<br>ener Betrag<br>ih nicht mahne<br>Debitor<br>10000                                    | 00001709<br>09.02.2009<br>11,51 €<br>m<br>Adr-Such<br>MUSTERMANN                                                       | Herr<br>Mustergass<br>12345 M<br>Tel. 01254<br>Fax 01253                     | e 15<br>oldelberg<br>568<br>333<br>Betreff<br>CS Alterptleheim Aue                                                   | Textsuche<br>nach Betreff<br>Belegdatum eff<br>[25.01.2009 128                                                                     |
| 0021/09         10001         EXTRAGUT         Dies und Das         12.02.2009         11           0023/09         10000         MUSTERMANN         Dies und Das         12.02.2009         11           0025/09         10000         FUSSBODENPFROFTS         Bodenabelen aud dem Bauemhof         23.02.2009         23.02.2009                                                                                                    | für<br>Rechung w<br>off<br>noc<br>elegNr.<br>0001/09<br>0002/09                           | Rechnung I<br>ear fällig zum I<br>ener Betrag<br>h nicht mahne<br>Debitor<br>10000<br>10000                             | 00001709<br>09.02.2009<br>11,51 €<br>m<br>Adr-Such<br>MUSTERMANN<br>MUSTERMANN                                         | Herr<br>Mustergass<br>12345 M<br>Tel. 01254<br>Fax 01253                     | e 15<br>lodelberg<br>588<br>333<br>Betreff<br>ICS Abroptierrem Aure<br>Autreg 000017/00                              | Textsuche<br>nach Betreff<br>Belegdatum erf<br>26.01.2009 26<br>26.01.2009 26                                                      |
| 00023/09         10000         MUSTERMANN         Dies und Das         12.02.2009         11           0025/09         10003         FUSSB0DENPROFIS         Bodenarbeiten auf dem Bauernhof         23.02.2009         2                                                                                                    | Für<br>Rechung w<br>off<br>noc<br>elegNr.<br>0001/09<br>0002/09<br>0002/09                | Rechnung I<br>ear fällig zum I<br>earer Betrag<br>sch nicht mahme<br>Debitor<br>10000<br>10000<br>10000                 | 00001709<br>09.02.2009<br>11,51 €<br>n<br>Adr-Such<br>MUSTERMANN<br>MUSTERMANN<br>MUSTERMANN                           | Herr<br>Mustergass.<br>12345 M<br>Tel. 01254<br>Fax 01253                    | e 15<br>lodelberg<br>568<br>333<br>Betreff<br>CS AbroPicherin Aue<br>Auftrag 00001/00<br>Auftrag 00002/09            | Textsuche<br>nach Betreff<br>Belegdatum erf<br>26.01.2009 26<br>26.01.2009 26<br>26.01.2009 26                                     |
| 0025/09 10003 FUSSBODENPROFIS Bodenarbeiten auf dem Bauernhof 23.02.2009 2                                                                                                    | Für<br>Rechung w<br>off<br>noc<br>elegNr.<br>0001/09<br>0002/09<br>0003/09<br>0003/09     | Rechnung  <br>ar fällig zum  <br>iener Betrag<br>behnicht mahne<br>Debitor<br>10000<br>10000<br>10000                   | 00001709<br>09.02.2009<br>11.51 €<br>m<br>Adr-Such<br>MUSTERMANN<br>MUSTERMANN<br>MUSTERMANN<br>EXTRAGUT               | Herr<br>Mustergass.<br>12345 M<br>Tel. 01254<br>Fax 01253                    | e 15<br>lodelberg<br>568<br>333<br>Betreff<br>CS Allengfieheim Aue<br>Auftreg 00002/09<br>Dies und Das               | Textsuche<br>nach Betreff<br>Belegdatum erf<br>26.01.2009 28<br>26.01.2009 28<br>26.01.2009 28<br>26.01.2009 12                    |
|                                                                                                    | Für<br>Rechung w<br>off<br>elegNr.<br>0002/09<br>0003/09<br>0003/09<br>0021/09<br>0023/09 | Rechnung  <br>ar fällig zum  <br>iener Betrag<br>binnicht mahne<br>Debitor<br>10000<br>10000<br>10000<br>10000<br>10000 | 00001709<br>09.02.2009<br>11.51 €<br>m<br>Adr-Such<br>MUSTERMANN<br>MUSTERMANN<br>MUSTERMANN<br>EXTRAGUT<br>MUSTERMANN | Herr<br>Mustergass<br>12345 M<br>Tel. 01254<br>Fax 01253                     | e 15<br>lodeberg<br>568<br>333<br>Betreff<br>CS Altregleheim Aue<br>Auftreg 00002/09<br>Dies und Das<br>Dies und Das | Textsuche<br>nach Betreff<br>Belegdatum   eff<br>26.01.2009 26<br>26.01.2009 26<br>26.01.2009 26<br>12.02.2009 12<br>12.02.2009 12 |

Abbildung 51: Dialog Mahnungen

Klicken Sie hier in der Hilfe auf den Bereich des Dialoges, zu dem Sie weitere Informationen wünschen.

### Insgesamt:

Unter **Insgesamt** werden Ihnen alle Rechnungen aufsummiert, die im Mahnwesen stehen. Das sind alle Rechnungen, die nicht innerhalb der Fälligkeit bezahlt worden sind. Das können normale Zahlungserinnerungen sein, das können letzte Mahnungen sein und das sind Mahnungen deren Mahnzyklus komplett abgelaufen ist, damit Sie rechtliche Schritte einleiten können.

### Buchungen...

Im Feld mit dem Datum **Buchungen berücksichtigen bis zum** stellt das Programm Ihnen automatisch das heutige Datum (Systemdatum) ein. Sie können hier das Datum überschreiben oder komfortabel mit der Kalenderfunktion ändern. Sinnvoll ist dies, wenn Sie Insgesamt:

Buchungen...

wissen wollen, wie hoch die Mahnsumme ist, wenn z.B. bis Ende der Woche keine weiteren Zahlungseingänge kommen. Dieses Datum wird auch in den Mahntexten gedruckt.

#### Infos

In diesem Feld werden die Informationen dargestellt zu der unten in der Liste markierten Rechnung. Sie können hier die Rechnungsnummer, die Fälligkeit sowie den offenen Betrag erkennen. Außerdem sehen Sie anhand der Überschrift des Bereiches, um welche Mahnstufe es sich handelt.

> Mit dem Optionshäkchen können Sie festlegen, ob diese Mahnung erstellt werden soll oder ob diese noch nicht gemahnt werden soll, weil Sie z.B. gerade telefonisch mit diesem Kunden gesprochen haben.

#### Adresse

Adresse Die Darstellung der Kundenanschrift ist sinnvoll, falls Sie, bevor Sie eine Mahnung rausschicken, erst noch mal mit dem Kunden sprechen wollen. Die Telefonnummer wird dargestellt, soweit Sie in den Adressdaten vorhanden ist.

#### Textsuche

Textsuche Unter der Textsuche können Sie schnell eine bestimmte Rechnung suchen, indem Sie einfach die entsprechende Belegnummer oder den Betreff der Rechnung eingeben und dann auf die Schaltfläche Suchen klicken.

#### Schaltflächen

Schaltflächen Mit diesen Schaltflächen können Sie die **Optionen** für das Mahnwesen einstellen, eine Sammelmahnung erstellen, alle Mahnungen der Auswahl sofort erstellen oder die Mahnung nur für die markierte Rechnung erstellen.

Das Optionshäkchen **sofort drucken** bedeutet, dass die erstellte Mahnung sofort zum Drucker gesendet wird und nicht erst in der Vorschau zum eventuellen Ändern dargestellt wird.

Weitere Informationen entnehmen Sie bitte dem entsprechenden Kapitel des Handbuches.

### Kundensuche

Über die Schaltfläche **Suche Kunden** können Sie die Rechnungen eines speziellen Kunden auflisten lassen. Dazu öffnet sich zur Kundenauswahl der Adress-Stamm. Haben Sie den Kunden ausgewählt werden dessen zu mahnenden Rechnungen dargestellt. Dies ist eine Voraussetzung für eine Sammelmahnung.

Die Schaltfläche **Bemerkungen** öffnet Ihnen ein Eingabefeld, in dem Sie Informationen zum Mahnvorgang erstellen können, weil Sie z.B. mit dem Kunden gesprochen haben und das Ergebnis hier gern festhalten wollen. Das Eingabefeld sieht etwa so aus:

| Bemerkung erfassen | Buha Frau Meier / CSK 🔀 |
|--------------------|-------------------------|
|                    | <u>^</u>                |
|                    |                         |
|                    |                         |
|                    |                         |
|                    |                         |
|                    |                         |
|                    |                         |
|                    |                         |
|                    |                         |
|                    |                         |
|                    | V                       |
| OK X Abbreck       | nen                     |

Abbildung 52: Bemerkungen zum Mahnvorgang

Über die Schaltfläche **Mahnhistorie** können Sie einsehen, welche Mahnhistorie Mahnungen wann erstellt wurden. Dies sieht dann etwa so aus:

| E                | Titel<br>Betrag<br>Datum<br>Betreff | Zahlungserinnerung zu Rechnung Ol<br>11,51<br>29.04.2009 2<br>CS Altenpfleheim Aue | 0001709         | Öffnen |
|------------------|-------------------------------------|------------------------------------------------------------------------------------|-----------------|--------|
|                  |                                     |                                                                                    |                 |        |
| atum<br>9.04.200 | Tite<br>9 Zah                       | lungserinnerung zu Rechnung 00001/09                                               | Betrag<br>11,51 |        |
| atum<br>9.04.200 | Tite<br>9 Zah                       | l<br>lungsetinnerung zu Rechnung 00001/09                                          | Betrag<br>11,51 |        |

Abbildung 53: Mahnhistorie

### 13.6.1 Optionen des Mahnwesens

Hier werden Optionen des Mahnwesens verwaltet. Sie können hier Mahngebühren festlegen, Mahntexte ändern oder die Liste für die Sammelmahnung bearbeiten.

Alle Mahnungen werden in der Textverarbeitung erstellt. Die Sammelmahnung wird im Listendesigner erstellt. Zum Ändern der Mahntexte in der Textverarbeitung muß die Textverarbeitung **nicht** als Modul freigeschaltet sein. Wollen Sie aber die Liste der Sammelmahnung bearbeiten, so benötigen Sie die Freischaltung für das Modul **Listendesigner** oder Sie wenden sich an Ihren Händler.

Wenn Sie auf die Schaltfläche **Optionen** klicken, öffnet sich ein kleines Menü, in dem Sie den weiteren Schritt auswählen können:

| Mahngebühren                   |
|--------------------------------|
| Mahntexte bearbeiten           |
| Sammelliste bearbeiten         |
| Standard-Sammelliste festlegen |
|                                |

Abbildung 54: Menü Optionen

### 13.6.1.1 Mahngebühren

Klicken Sie auf den Menüpunkt **Mahngebühren**. Folgender Dialog wird sichtbar:

|                                                                               | ×            |
|-------------------------------------------------------------------------------|--------------|
| Mahngebühren                                                                  | ✓ <u>□</u> k |
| Zahlungserinnerung 0,000 DM bzw. 0,00 EUR                                     |              |
| 1. Mahnung 5,00 DM bzw. 2,50 EUR                                              | 🗙 Abbrechen  |
| 2. Mahnung 10,00 DM bzw. 5,00 EUR                                             |              |
| letzte Mahnung 15,00 DM bzw. 7,50 EUR                                         |              |
| Zahlungserinnerung nach 3 Tagen ab Fälligkeit<br>nächste Mahnung nach 7 Tagen |              |
| 🔽 nach Zahlungserinnerung folgt letzte Mahnung                                |              |
| Verzugszinsen 10,62 % O ab Fälligkeit<br>ab 30 Tage nach Fälligkeit           |              |

Abbildung 55: Mahngebühren

Unter Mahngebühren legen Sie Ihre Gebühren für die einzelnen Mahnstufen fest, die Sie vom Kunden für Ihren zusätzlichen Aufwand verlangen. Im mittleren Bereich können Sie festlegen, nach wieviel Tagen eine Rechnung nach Erreichen der Fälligkeit in das Mahnwesen übernommen wird. Bei 3 Tagen gesetzlich festgelegter Banklaufzeit für eine Überweisung wären hier also 5 Tage mehr als ausreichend.

Außerdem legen Sie fest, nach wie vielen weiteren Tagen nach Erstellung einer Mahnung die Rechnung in die nächste Mahnstufe kommen soll. Das heißt: Wenn Sie innerhalb der 5 Tage nach Fälligkeit die Mahnung erstellen, geben Sie Ihrem Kunden z.B. nochmals 7 Tage Zeit.

Das Optionshäkchen berücksichtigt die neuen Festlegungen zum Handwerkergesetz, wonach eine Rechnung sofort fällig ist. Dies bedeutet, dass Sie nach einer freundlichen Zahlungserinnerung (Vergessen kann ja Jeder mal etwas.) sofort die letzte Mahnung erstellen und an Ihren Kunden rausschicken können. Damit wird der Mahnweg über die erste und zweite Mahnung ausgelassen.

Wollen Sie zusätzlich zu Ihren Mahngebühren auch Verzugszinsen berechnen, wozu Sie durchaus berechtigt sind, geben Sie hier den Zinssatz vor. Sie können nun entscheiden, ob Sie die Zinsen ab Erreichen der Fälligkeit oder erst nach Ablauf von 30 Tagen nach der Fälligkeit berechnen lassen wollen. Der Zinssatz ist frei wählbar. Wollen Sie sich an gesetzliche Vorgaben halten, so berücksichtigen Sie bitte, dass sich das Mahnwesen nach dem Basiszinssatz der Deutschen Bundesbank zu richten hat. Dieser Basiszinssatz ändert sich alle halben Jahre, jeweils zum 01. Januar sowie zum 01. Juli. Das BGB legt außerdem fest, wie viel Zinsen Sie auf diesen Basiszinssatz aufschlagen dürfen. Fragen Sie hierzu am besten Ihren Steuerberater.

Beachten Sie, dass die entsprechenden Datenfelder zur Darstellung der Verzugszinsen in den jeweiligen Mahnvorlagen auch vorhanden sind.

### 13.6.1.2 Mahntexte

Klicken Sie auf den Menüpunkt **Mahntexte bearbeiten**. Es werden alle Vorlagen für die Mahnungen in der Textverarbeitung geöffnet, so dass Sie sie nacheinander bearbeiten können. Benötigen Sie Hilfe für die Erstellung von Vorlagen, so schauen Sie im Handbuch im Kapitel **Textverarbeitung** nach

### 13.6.1.3 Sammelliste

Hat ein Kunde mehrere Rechnungen nicht pünktlich bezahlt, stehen alle seine überfälligen Rechnungen im Mahnwesen. Wenn Sie diese jetzt alle einzeln mahnen würden, wäre dies blanke Papierverschwendung. Dementsprechend gibt es die Sammelmahnung, in der alle überfälligen Rechnungen in einer einzigen Liste angemahnt werden können. Inwiefern Sammelmahnungen rechtliche Relevanzhaben, fragen Sie bitte Ihren Rechtsbeistand.

Über diesen hier vorhandenen Menüpunkt können Sie die Liste, die als Grundlage der gedruckten Sammelmahnung gilt, ändern. Dazu benötigen Sie die Freischaltung des Moduls **Listendesigner** und entsprechende Kenntnisse bei der Bedienung dieses Moduls. Sie können sich selbstverständlich auch an Ihren Händler wenden.

Klicken Sie auf diesen Menüpunkt, öffnet sich der Listendesigner zur Bearbeitung der Sammelliste.

# 13.6.2 Sammelmahnung

Um eine Sammelmahnung für einen bestimmten Kunden zu erstellen, klicken Sie auf die Schaltfläche **Suche Kunden**. In den nun erscheinenden Adressdaten suchen Sie den entsprechenden Kunden heraus und es werden Ihnen alle überfälligen Rechnungen dieses Kunden in der Auflistung dargestellt.

Nun klicken Sie auf die Schaltfläche **Sammelmahnung erstellen**. Die Mahnung wird sofort zum Drucker geschickt. Wollen Sie die Mahnung erstmal am Bildschirm begutachten, so drücken Sie beim Klick auf die Schaltfläche **Sammelmahnung erstellen** gleichzeitig die STRG- (Ctrl) und die Shift-(Großschreibe-)Taste auf Ihrer Tastatur. Sie gelangen somit in die Druck-Vorschau. Ihre Mahnung könnte dann etwa so aussehen?

#### 13.6 Mahnungen

|                                                    | e GmbH · Dree                                               | escher Markt 3-5                                               | > 19061 Schwe                                  | rin                                          |                                                                      |                                       |                          |               |
|----------------------------------------------------|-------------------------------------------------------------|----------------------------------------------------------------|------------------------------------------------|----------------------------------------------|----------------------------------------------------------------------|---------------------------------------|--------------------------|---------------|
| Herr<br>Erwin Mustermann<br>Mustergasse 15         |                                                             |                                                                |                                                |                                              | Schwerin, 29.04.2009<br>Ihre Kunden-Nr.; 10000                       |                                       |                          |               |
| 12345 Mo                                           | delberg                                                     |                                                                |                                                |                                              |                                                                      |                                       |                          |               |
| Mahnun                                             | a                                                           |                                                                |                                                |                                              |                                                                      |                                       |                          |               |
| Sehr geeh<br>rotz mehn<br>Den dadur<br>Bitte haber | rte Damen u<br>maliger Auff<br>ch entstande<br>n Sie Verstä | ind Herren.<br>orderung sind<br>enen Verzug:<br>ndnis dafür, i | d Sie Ihren Za<br>sschaden mü<br>daß wir Sie b | ahlungsverp<br>issen wir Ihr<br>itten müsser | flichtungen uns gege<br>hen in Rechnung ste<br>n, die offenen Poster | anüber noch<br>llen.<br>n in den näch | nicht nach<br>Isten Tage | gekommen<br>n |
| Rech-Nr                                            | Rech-<br>Datum                                              | Fällig                                                         | Betrag<br>(€)                                  | offen<br>(€)                                 | Mahnstufe                                                            | Mahngeb.<br>(€)                       | V-Zins<br>(€)            | Gesamt<br>(€) |
| 00002/09                                           | 26.01.2009                                                  | 09.02.2009                                                     | 163,47                                         | 163,47                                       | Zahlungserinnerung                                                   | 0.00                                  | 0.00                     | 163,47        |
| 00003/09                                           | 26.01.2009                                                  | 09.02.2009                                                     | 3 108,49                                       | 3 108,49                                     | Zahlungserinnerung                                                   | 0,00                                  | 0,00                     | 3 108,49      |
| 00023/09                                           | 12.02.2009                                                  | 26.02.2009                                                     | 12 148,31                                      | 12 148,31                                    | Zahlungserinnerung                                                   | 0.00                                  | 0,00                     | 12 148,31     |
| 00031/09                                           | 01.03 2006                                                  | 15.03.2006                                                     | 0,01                                           | 0,01                                         | Zahlungserinnerung                                                   | 0,00                                  | 0,00                     | 0,01          |
| 00106/09                                           | 11.03.2009                                                  | 01.04.2009                                                     | 62 201,75                                      | 957,71                                       | Zahlungserinnerung                                                   | 0,00                                  | 0,00                     | 957,71        |
|                                                    |                                                             | · · · · · · · · · · · · · · · · · · ·                          |                                                |                                              |                                                                      | Gesamt (€)                            | 1                        | 16.377.99     |
| 00106/09                                           | 11.03.2009                                                  | 01.04.2009                                                     | 62 201,75                                      | 957,71                                       | Zahlungserinnerung                                                   | 0,00<br>0,00<br>Gesamt (€)            | 0,00                     | 957           |

Abbildung 56: Beispiel Sammelmahnung

Wenn Sie eine Mahnung erstellt haben, egal ob es sich um eine normale einzelne Mahnung oder um eine Sammelmahnung handelt, so werden Sie nach dem Drucken gefragt:

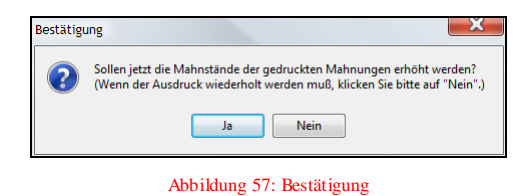

Beantworten Sie die Frage mit **Ja**, so werden die entsprechend nächst höheren Mahnstufen gesetzt. Wenn Sie den Ausdruck aber lieber wiederholen möchten, beantworten Sie diese Frage mit **Nein**. Haben Sie eine Mahnung gedruckt und die Mahnstände sind hochgesetzt, können Sie diese soeben erstellte Mahnung nicht einfach nochmals drucken. Sollte dieser Fall eintreten, können Sie aber über die Schaltfläche **Bearbeiten** des Rechnungsausgangsbuches den Mahnstand und das Mahndatum zurücksetzen, in dem Sie es dort einfach ändern. Damit kommt die Rechnung wieder in das Mahnwesen hinein.

### 13.6.3 Alle Mahnungen erstellen

Klicken Sie auf die Schaltfläche **Alle Mahnungen erstellen**, werden Sie darüber informiert, wieviel Mahnungen nun erstellt werden:

| Information |                                  |  |  |  |  |
|-------------|----------------------------------|--|--|--|--|
| <b>(</b> )  | Es werden 14 Mahnungen gedruckt. |  |  |  |  |
|             | OK Abbrechen                     |  |  |  |  |

Abbildung 58: Information

Entscheiden Sie selbst, was passieren soll. Das Ergebnis ist klar.

# 13.6.4 Diese Mahnung erstellen

Klicken Sie auf diese Schaltfläche, wird die Mahnung für die unten markierte Rechnung erstellt. Es öffnet sich die Textverarbeitung, die erstellte Mahnung wird dargestellt und Sie können Sie auch ändern. Beachten Sie dabei, dass die erstellten Mahndokumente nicht als Texte gespeichert werden. Ist aber ein Projektbezug der angemahnten Rechnung vorhanden, so wird in der Projektverwaltung die Mahnung als Hinweis hinterlegt.

So etwa könnte auch Ihre Mahnung aussehen:

### 13.6 Mahnungen

| Zahlungseri                                             | nnerung                                       |                                                         |                                                                             |
|---------------------------------------------------------|-----------------------------------------------|---------------------------------------------------------|-----------------------------------------------------------------------------|
| Unser Service war<br>kostenfrei.                        | sehr schnell, das Erg                         | ebnis ist für Sie erfreulich                            | , unser Preis supergünstig, aber nicht                                      |
| Wir möchten Sie d<br>bezahlt wurde. Bitt<br>zugleichen. | eshalb daran erinnern<br>e haben Sie Verständ | , dass nachfolgend aufge<br>nis dafür, dass wir Sie bit | führte Rechnung von Ihnen noch nicht<br>ten müssen, den offenen Posten aus- |
| Rechnung                                                | vom                                           | fällig am                                               | Betrag                                                                      |
| 00021/09                                                | 12.02.2009                                    | 26.02.2009                                              | 3.882,79 €                                                                  |
| Dieses Schreiben I                                      | berücksichtigt Buchun                         | gen bis zum 29.04.2009.                                 |                                                                             |
| Solite Ihre Zahlung<br>gegenstandslos.                  | zwischenzeitlich erfo                         | lgt sein, betrachten Sie di                             | eses Schreiben bitte als                                                    |
| Mit freundlichen G                                      | rüßen                                         |                                                         |                                                                             |
| CSK Software Gm                                         | bH                                            |                                                         |                                                                             |

Abbildung 59: Zahlungserinnerung

Sollten Sie weitere Fragen haben, stehen wir Ihnen gerne für Hinweise zur Verfügung.